Microsoft Lync 2013 Skype for Business 2015

# Configuration Checklists for BTIP and Business Talk SIP services

18 january 2018 Lync 2013 Checklist version 1.6 Skype for Business 2015 Checklist version 1.10

#### Contents

| 1 Main  | certified architectures                                  |   |
|---------|----------------------------------------------------------|---|
| 1.1     | Centralized architecture                                 | 3 |
| 1.2     | Remote site "SBA"                                        |   |
|         | 1.2.1 Example 1                                          |   |
|         | 1.2.2 Example 2                                          | 4 |
| 1.1     | "Cascaded" remote site                                   | 4 |
| 1.2     | Remote site "GW"                                         | 5 |
| 1.3     | Centralized architecture with "GW aboard"                | 5 |
| 1.4     | Remote site "SBA" and central site with "GW aboard"      | 6 |
| 1.5     | Remote site "GW" and central site with "GW aboard"       | 6 |
| 1.6     | 2-pool centralized architecture                          | 7 |
| 1.7     | 2-pool architecture with "GW aboard" (Customer specific) | 7 |
| 2 Paran | neters for connection to BTIP                            | 8 |
| 3 Lync  | 2013 Configuration Checklist                             |   |
| 4 Skype | e for Business 2015 Configuration Checklist              |   |

### 1 Main certified architectures

#### 1.1 Centralized architecture

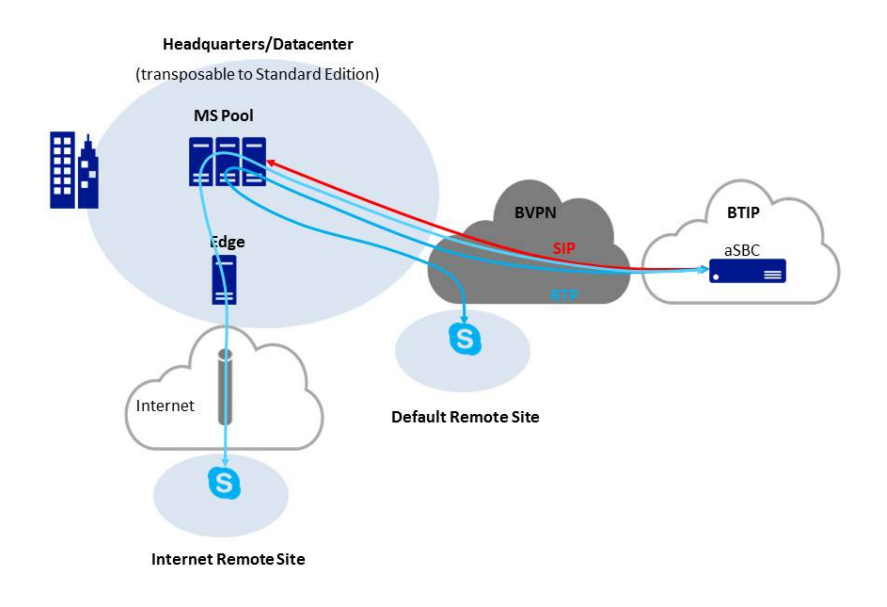

#### 1.2 Remote site "SBA"

1.2.1 Example 1

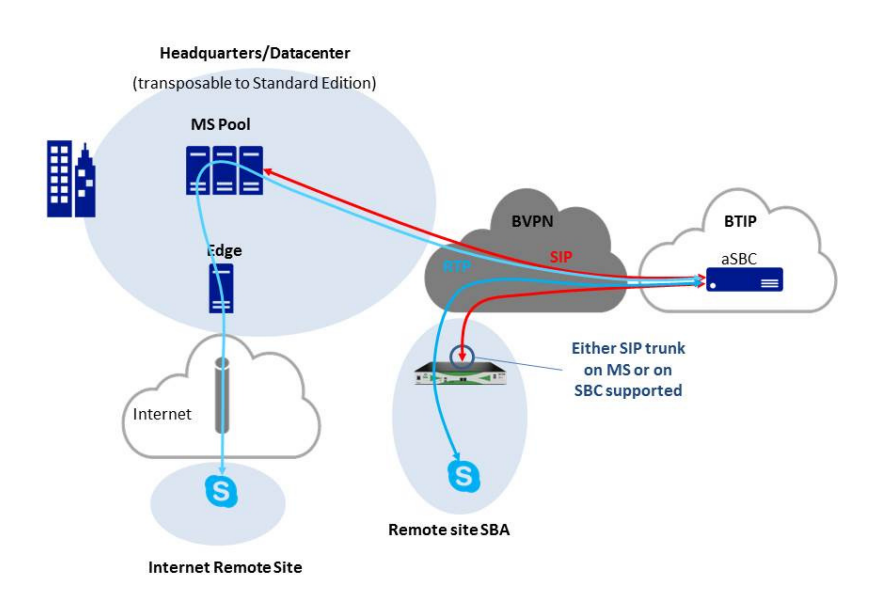

© Copyright Equant

#### 1.2.2 Example 2

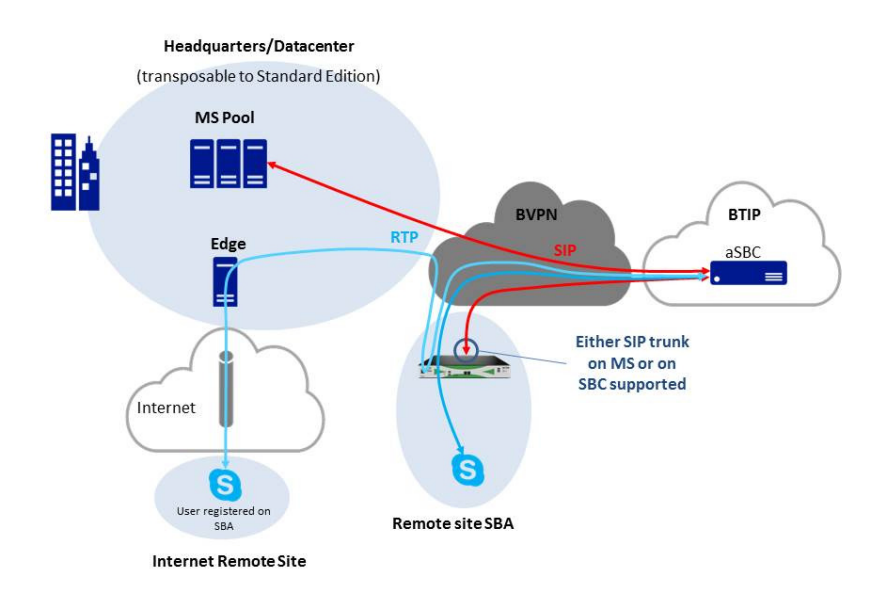

#### 1.1 "Cascaded" remote site

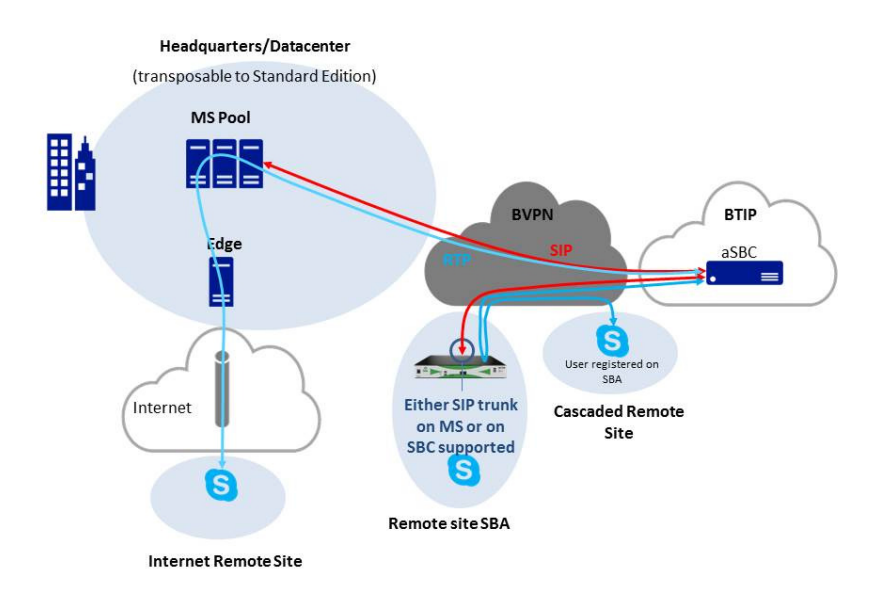

#### 1.2 Remote site "GW"

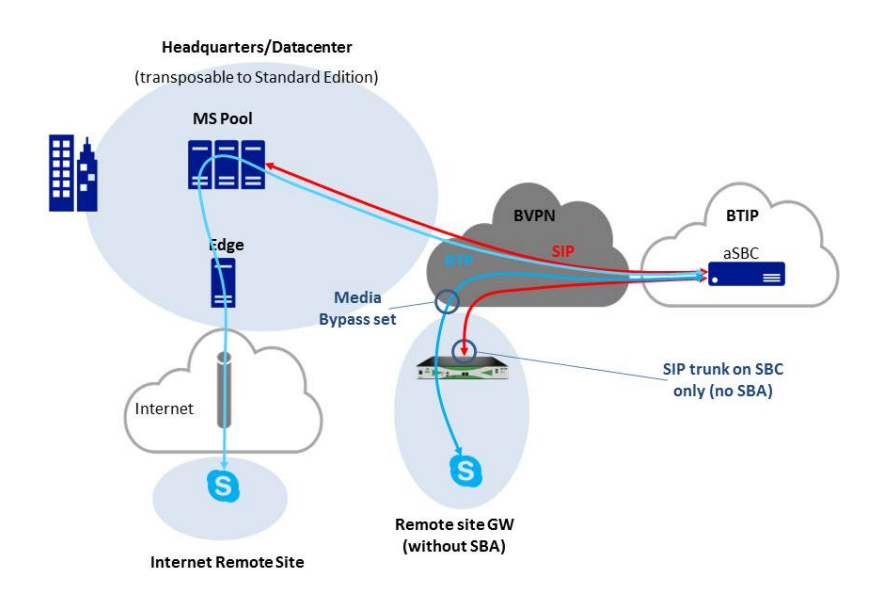

#### 1.3 Centralized architecture with "GW aboard"

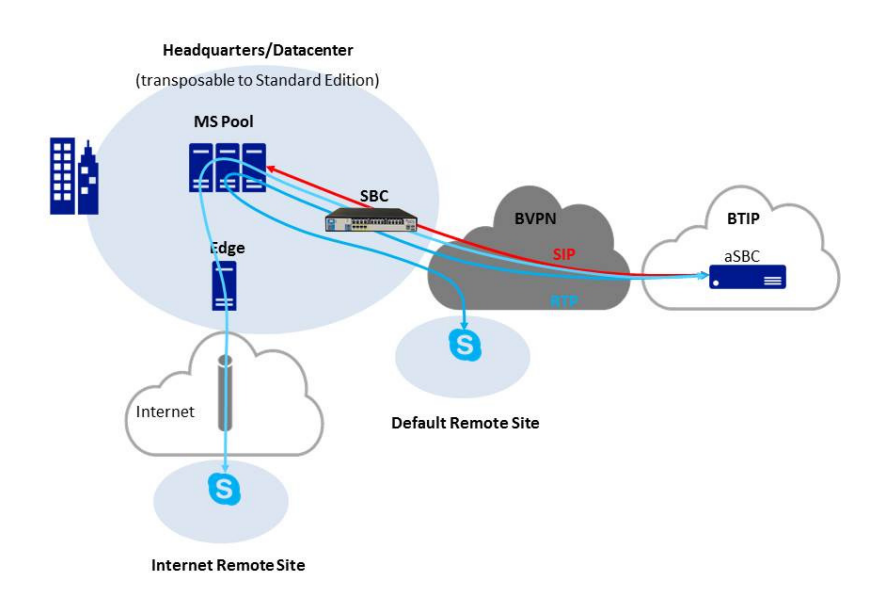

#### 1.4 Remote site "SBA" and central site with "GW aboard"

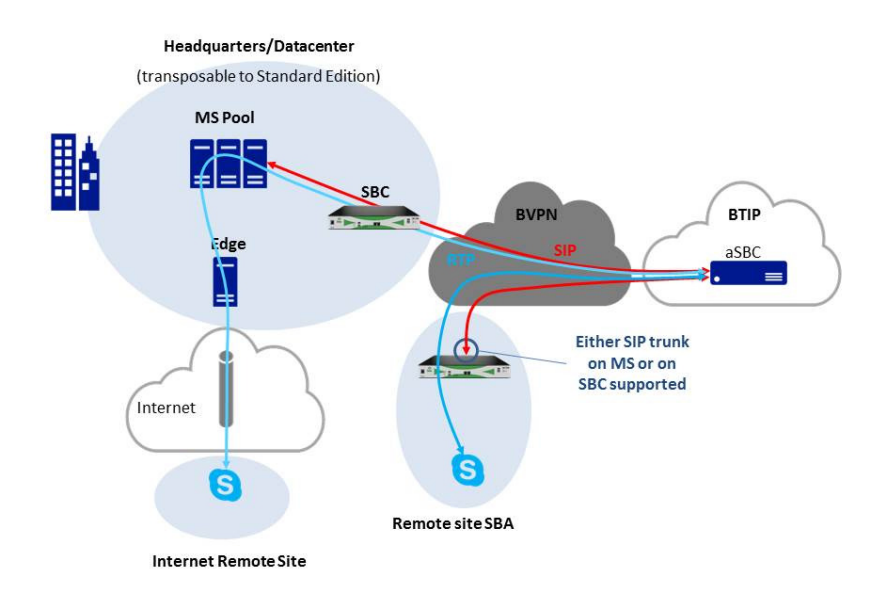

#### 1.5 Remote site "GW" and central site with "GW aboard"

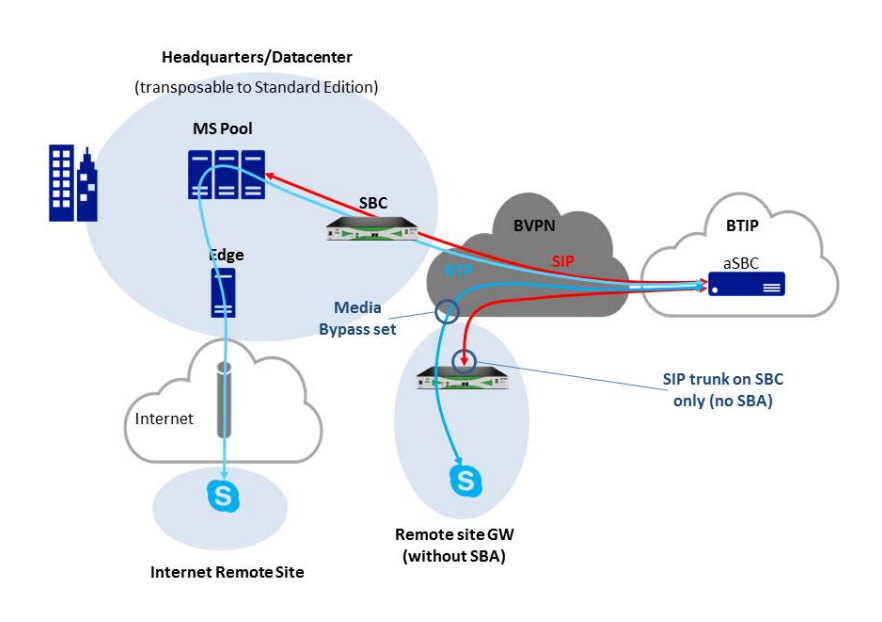

#### 1.6 2-pool centralized architecture

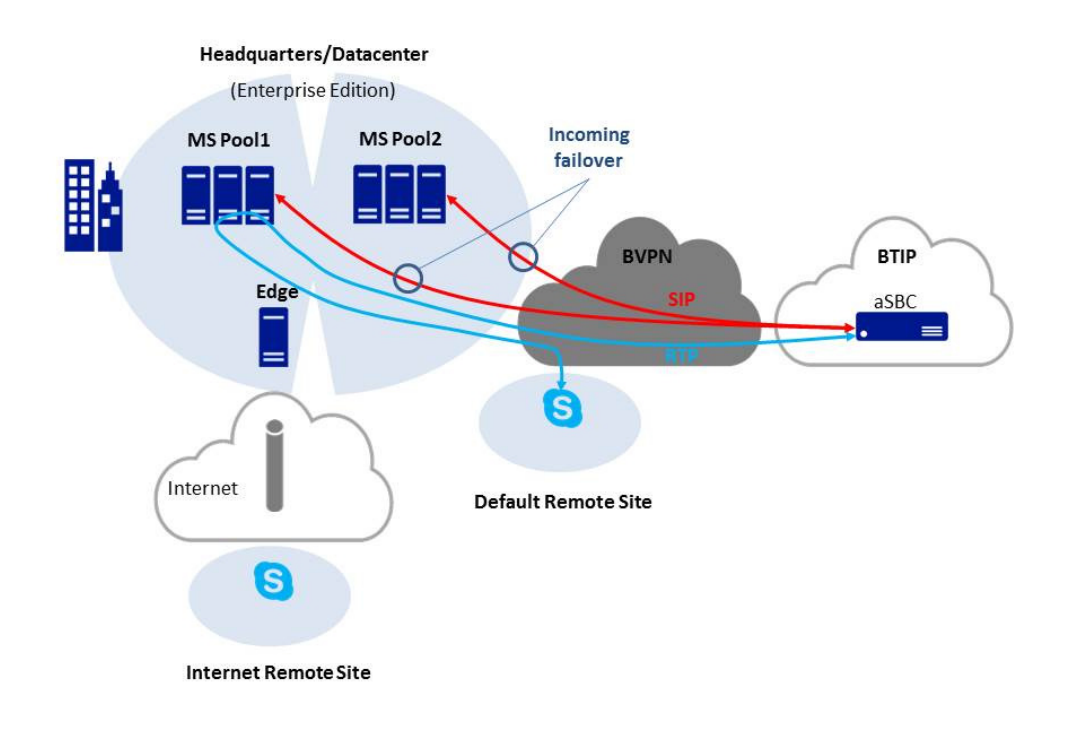

#### 1.7 2-pool architecture with "GW aboard" (Customer specific)

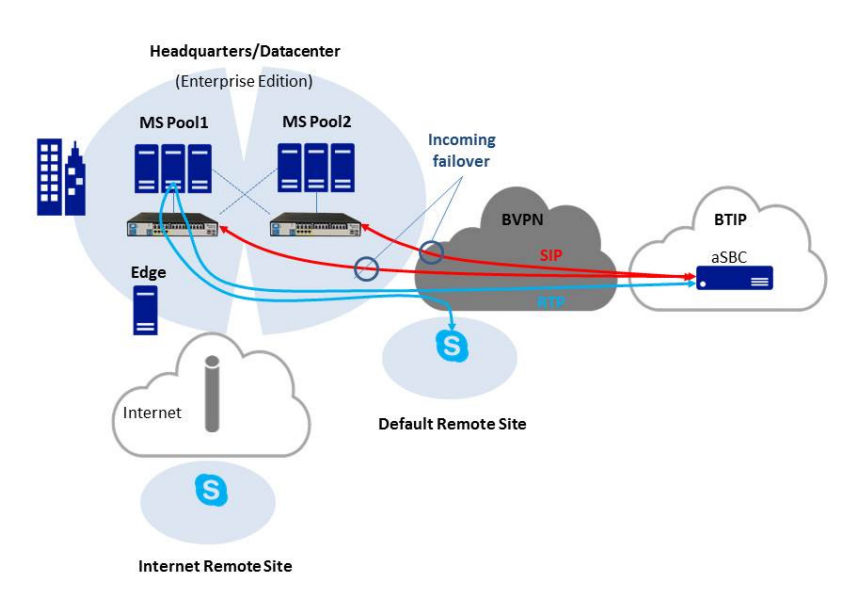

### 2 Parameters for connection to BTIP

| Head Quarter (HQ) architecture                                                 | Level of Service                                                                                                    | @IP used by the                          | e service                                 |
|--------------------------------------------------------------------------------|----------------------------------------------------------------------------------------------------|------------------------------------------|-------------------------------------------|
| Standard Edition<br>Enterprise Edition                                         | No redundancy                                                                                                    | MS IP@                                   |                                           |
| Standard Edition pairing 100% users on nominal                                 | Local Server redundancy with database replication 2 Mediation Servers (MS1, MS2)                                                                                                    | MS1 IP@                                  | MS2 IP@                                   |
| 2x Standard Edition Pairing<br>50% users registered on<br>nominal of each pair | Offers the same Level Of Service as 1xSE Pairing,<br>but increases the capacity<br>2 Mediation Servers (MS) per pair.<br>Round robin between pairs from incoming calls,<br>even in case of loss of one SE                                                                                                    | MS1 IP@                                  | MS2 IP@                                   |
|                                                                                | Pair1 : MS1+MS2<br>Pair2 : MS3+MS4                                                                                                    | MS3 IP@                                  | MS4 IP@                                   |
| Enterprise Edition                                                             | Load balancing (one pool)<br>Single pool of Y Mediation Servers (MS) on the<br>same site (Y>1)                                                                                                    | MS1 IP@                                  |                                           |
|                                                                                |                                                                                                    | MSY IP@                                  |                                           |
| Enterprise Edition                                                             | <ul> <li>Local pool redundancy:</li> <li>2 Pools of Y and Y' Mediation Servers (MS) on the same site (Y&gt;=1, Y'&gt;=1)</li> <li>OR</li> <li>Geographical pool redundancy (same region)</li> <li>2 Pools of Y and Y' Mediation Servers (MS), each Pool hosted by different sites (Y&gt;=1, Y'&gt;=1)</li> </ul> | Pool1_MS1<br>IP@<br><br>Pool1_MSY<br>IP@ | Pool2_MS1<br>IP@<br><br>Pool2_MSY'<br>IP@ |
| Central trunk with GW aboard                                                   | No redundancy<br>GW without SBA on HQ acting as a customer SBC<br>for HQ SIP trunk only                                                                                                    | GW SBC IP@                               |                                           |

| Remote Site (RS) architecture                                                                                                   | Level of Service                                                                                                    | @IP used by the service |
|----------------------------------------------------------------------------------------------------|----------------------------------------------------------------------------------------------------|-------------------------|
| Default remote site                                                                                                    | No survivability, no trunk redundancy                                                                                                    | N/A                     |
| Remote site with Mediation<br>Server                                                                                            | No hairpinning through central site<br>Functionning mode:<br>- users remain registered to HQ<br>- SIP trunk is handled by local MS<br>- Nominal ougoing and incoming traffic goes<br>through MS                                                                                                    | MS IP@                  |
| Remote site with Gateway-SBA<br>(Survivability Branch Appliance)<br>or SBS (Survivability Branch<br>Server)                     | <ul> <li>Remote survivability for the site hosting the Gateway-SBA or SBS</li> <li>Functionning mode:</li> <li>SIP trunk is handled by SBA (not GW part) or SBS</li> <li>Nominal ougoing and incoming traffic goes through SBA/SBS</li> <li>In Case of GW-SBA/SBS crash or Local SIP Trunk connectivity loss to a-SBC, remote site phones will re-register on HQ and attempt to use the HQ trunk for incoming and outgoing traffic</li> </ul>                                                                                                    | SBA MS or SBS MS IP@    |
| Remote site with Gateway-SBA<br>(Survivability Branch Appliance)<br>Remote site of "RS-GW" type<br>(Gateway without SBA module) | <ul> <li>Remote survivability for the site hosting the Gateway-SBA</li> <li>Functioning mode:</li> <li>SIP trunk is handled by a-SBC part of the appliance (not MS part)</li> <li>Nominal outgoing and incoming traffic goes through a-SBC</li> <li>In case of GW-SBA/SBS crash or Local SIP Trunk connectivity loss to a-SBC, remote site phones will re-register on HQ and attempt to use the HQ trunk for incoming and outgoing traffic</li> <li>Allows local users to use local trunk though they are registered on central HQ (Microsoft "Media-Bypass" feature set locally)</li> <li>Save bandwidth on central HQ</li> </ul> | GW SBC IP@              |
| Remote site cascaded to<br>Remote site with Gateway-SBA<br>or SBS                                                               | Allows hairpinning through the closest SBA/SBS instead of through HQ                                                                                                    | N/A                     |

# 3 Lync 2013 Configuration Checklist

| Menu                                                                                                    | Value                                                                                                    |
|----------------------------------------------------------------------------------------------------|----------------------------------------------------------------------------------------------------|
| DNS requirements                                                                                                    |                                                                                                    |
| From the DNS interface:<br>✓ Start > Administrative Tools > DNS                                                                                                    | FQDNs of each server ( <b>DNS A</b> record)                                                                                                    |
| From the DNS interface:<br>✓ Start > Administrative Tools > DNS                                                                                                    | FQDNs of both nominal and backup aSBC on each site ( <b>DNS A</b> record)                                                                                                    |
| From the DNS interface:<br>✓ Start > Administrative Tools > DNS                                                                                                    | <b>ucupdates-r2</b> .< <i>SIP domain</i> > ( <b>DNS A</b> record) that maps the FQDN of each server hosting Device Update Service                                                                                                    |
| From the DNS interface:<br>✓ Start > Administrative Tools > DNS                                                                                                    | _sipinternaltlstcp. <sip domain=""> (DNS SRV record/Port 5061) that maps the FQDN of each server offering automatic client sign-in service</sip>                                                                                                   |
| From the DNS interface:<br>✓ Start > Administrative Tools > DNS                                                                                                    | _ntpudp.< <i>SIP domain&gt;</i> (DNS SRV record/Port 123) that maps the FQDN of the Domain Controller                                                                                                    |
| DHCP requirements                                                                                                    |                                                                                                    |
| From the customer interface of the router                                                                                                    | Following command has to be typed for each customer interface of the router:                                                                                                    |
|                                                                                                    | ✓ ip helper-address "IP@ of the DHCP Server"                                                                                                    |
| From the Microsoft Lync Server Management<br>Shell interface:<br>✓ Start > All Programs > Microsoft Lync<br>Server 2013 > Lync Server<br>Management Shell                  | Following command has to be typed:<br>✓ Set-CsRegistrarConfiguration –EnableDHCPServer \$True                                                                                                    |
| From the DHCP interface:<br>✓ Start > Administrative Tools > DHCP<br>> "select a scope" > Scope Options                                                                    | DHCP Option 006 DNS Servers has to be activated                                                                                                    |
| From the DHCP interface:<br>✓ Start > Administrative Tools > DHCP<br>> "select a scope" > Scope Options                                                                    | "DHCPUtil.exe" and "DHCPConfigScript.bat" files* have to be added<br>on a network share that can be accessed from the DHCP server<br>(*) DHCP Options 120 / 43 have to be configured (only if required by the                                      |
| From command prompt from the DHCP<br>server:<br>✓ Start > Run > cmd                                                                                                    | Following command has to be typed*: ✓ \\ <fileshare>\DHCPUtil.exe -SipServer "SipServer" - WebServer "WebServer" -RunConfigScript (*) DHCP Options 120 / 43 have to be configured (only if required by the type of endpoints deployed)</fileshare> |
| From the DHCP interface:<br>✓ Start > Administrative Tools > DHCP<br>> "select a scope" > Scope Options                                                                    | DHCP Option <b>042 NTP Servers</b> has to <b>be activated*</b> (*) only if required by the type of endpoints deployed                                                                                                    |
| AD requirements                                                                                                    |                                                                                                    |
| From the AD interface:<br>✓ Start > Administrative Tools > Active<br>Directory Users and Computers                                                                         | Each server role has to be joined to domain                                                                                                    |
| Mediation Server Configuration                                                                                                    |                                                                                                    |
| From the Microsoft Lync Server Topology<br>Builder interface:                                                                                                    | TCP listening port has to be set to 5060                                                                                                    |
| <ul> <li>✓ Start &gt; All Programs &gt; Microsoft Lync<br/>Server 2013 &gt; Lync Server<br/>Topology Builder</li> <li>✓ Lync Server 2013 &gt; "select a Central</li> </ul> |                                                                                                    |

| Menu                                                                                                    | Value                                                                                                    |
|----------------------------------------------------------------------------------------------------|----------------------------------------------------------------------------------------------------|
| Site" > Mediation pools > "select a<br>Mediation Server"                                                                                                    |                                                                                                    |
|                                                                                                    |                                                                                                    |
| Enterprise Edition – Standalone Me                                                                                                    | diation Servers - Configuration                                                                                                    |
| From the standalone Mediation Server:<br>✓ Start > Control Panel > Network and<br>Internet > Network Connections ><br>"select the interface of the<br>Mediation Server" > Properties ><br>Internet Protocol Version 4<br>(TCP/IPv4)<br>From the standalone Mediation Server:<br>✓ Start > Control Panel > Network and<br>Internet > Network Connections ><br>"select the interface of the<br>Mediation Server" > Properties > | Default gateway has to be filled<br>Preferred DNS server has to be filled<br>Register this connection's addresses in DNS has to be checked                                                                                                    |
| Internet Protocol Version 4<br>(TCP/IPv4) > Advanced > DNS<br>tab                                                                                                    |                                                                                                    |
| From the Microsoft Lync Server Topology<br>Builder interface:<br>✓ Start > All Programs > Microsoft Lync<br>Server 2013 > Lync Server<br>Topology Builder<br>✓ Lync Server 2013 > "select an<br>Enterprise Edition Central Site" ><br>Mediation pools                                                                                                    | <ul> <li>2 Mediation pools have to be created for 2 Standalone Mediation Servers:</li> <li>✓ Multiple computer pool with the Standalone Mediation Server pool 1<br/>(=FQDN of the Mediation Server pool 1)</li> <li>✓ Multiple computer pool with the Standalone Mediation Server pool 2<br/>(=FQDN of the Mediation Server pool 2)</li> <li>Enable TCP port has to be checked</li> <li>Listening port has to be set to 5060 for each standalone Mediation Server pool</li> </ul>                                                                                                    |
| From the Microsoft Lync Server Topology<br>Builder interface:<br>✓ Start > All Programs > Microsoft Lync<br>Server 2013 > Lync Server<br>Topology Builder<br>✓ Lync Server 2013 > "select an<br>Enterprise Edition Central Site" ><br>Shared Components > PSTN<br>gateways                                                                                                    | <ul> <li>2 PSTN gateways have to be created <ul> <li>1: FQDN of Nominal aSBC (Mediation server pool 1)</li> <li>2: FQDN of Backup aSBC (Mediation server pool 1)</li> </ul> </li> <li>Check that Use all configured IP addresses is selected for each Mediation Server: <ul> <li>Enable IPv4 has to checked and Enable IPv6 has to be unchecked for each Mediation Server</li> </ul> </li> <li>Next window contains the Trunk root information as followed <ul> <li>Listening port for IP/PSTGN gateway has to be set to 5060</li> </ul> </li> <li>SIP Transport Protocol has to be set to TCP <ul> <li>Associated Mediation Server has to match the FQDN of Mediation Server pool 1</li> </ul> </li> </ul> |
| From the Microsoft Lync Server Topology<br>Builder interface:<br>✓ Start > All Programs > Microsoft Lync<br>Server 2013 > Lync Server<br>Topology Builder<br>Lync Server 2013 > "select an<br>Enterprise Edition Central Site" ><br>Shared Components > Trunks                                                                                                    | <ul> <li>2 Additional Trunks have to be created         <ul> <li>✓ 1:: Associated PSTN gateway of Nominal aSBC (Mediation server pool 2)</li> <li>✓ 2:: Associated PSTN gateway of Backup aSBC (Mediation server pool 2)</li> </ul> </li> <li>Listening port for IP/PSTGN gateway has to be set to 5060</li> <li>SIP Transport Protocol has to be set to TCP</li> <li>Associated Mediation Server has to match the FQDN of Mediation Server pool 2</li> </ul>                                                                                                    |

|                                                                                                    | Value                                                                                                    |
|----------------------------------------------------------------------------------------------------|----------------------------------------------------------------------------------------------------|
| <ul> <li>4 Routes have to be created for 2 Standa</li> <li>✓ from Standalone Mediation Serve<br/>the nominal aSBC from the Mediation Serve<br/>the backup aSBC from the Mediation Serve<br/>the backup aSBC from the Mediation Serve<br/>the nominal aSBC from the Mediation Serve<br/>the backup aSBC from the Mediation Serve<br/>the backup aSBC from the Mediation Serve<br/>the backup aSBC from the Mediation Serve<br/>the backup aSBC from the Mediation Serve<br/>the backup aSBC from the Mediation Serve<br/>the backup aSBC from the Mediation Serve</li> </ul>                                                                                                    | Value<br>alone Mediation Servers*:<br>er 1 a to nominal aSBC (=FQDN of<br>diation Server 1a)<br>er 1b to backup aSBC (=FQDN of<br>diation Server 1b)<br>er 2a to nominal aSBC (=FQDN of<br>diation Server 2a)<br>er 2b to backup aSBC (=FQDN of<br>diation Server 2b)<br>C from the Mediation Server 1a) has                                                                                                    |
| A gateway (=FQDN of the backup aSBC<br>to be associated to First Houte<br>A gateway (=FQDN of the nominal aSBC<br>to be associated to Third Route<br>A gateway (=FQDN of the backup aSBC<br>to be associated to Fourth Route<br>A PSTN Usage has to be associated to e<br>(*) Routes for a site Headquarter includes                                                                                                    | From the Mediation Server 1b) has<br>From the Mediation Server 2a) has<br>From the Mediation Server 2b) has<br>each Route                                                                                                    |
| diation Servers – Specific configuration for                                                                                                    | r Remote Site deployment                                                                                                    |
| <ul> <li>2 PSTN gateways have to be created for</li> <li>✓ to nominal aSBC (=FQDN of the to</li> <li>✓ to backup aSBC (=FQDN of the to</li> <li>Check that 2 Trunks were created while</li> <li>Listening port has to be set to 5060 for e</li> <li>SIP transport protocol has to be set to Transport protocol has to be set to Transport</li></ul> | r the Standalone Mediation Server:<br>nominal aSBC)<br>backup aSBC)<br>creating PSTN gateways<br>each PSTN gateways<br>CP for each PSTN gateways                                                                                                    |
| <ul> <li>A Mediation pools has to be configured f</li> <li>✓ One single computer pool (=FQD</li> <li>2 PSTN Gateways have to be associated</li> <li>Server:</li> <li>✓ FQDN of the nominal aSBC</li> <li>✓ FQDN of the backup aSBC</li> <li>Use all configured IPv4 IP addresses has</li> <li>Listening port has to be set to 5060</li> </ul>                                                                                                    | for the Standalone Mediation Server:<br>IN of the Mediation Server)<br>Id to the Standalone Mediation                                                                                                    |
| <ul> <li>A Site dial plan has to be created for each Mediation Server</li> <li>A New Normalization Rule for extension results of the edited</li> <li>✓ Pattern to match has to be edited</li> <li>✓ Translation rule has to be edited</li> <li>✓ Internal extension has to be chec</li> <li>Normalization Rule for extension number existent Normalization Rule for Prefix All</li> </ul>                                                                                                    | ch Remote site with a Standalone<br>numbers has to be associated:<br>d<br>sked<br>rs has to be moved up before the                                                                                                    |
| An User policy has to be created for each<br>Mediation Server<br>Enable call park has to be checked<br>Enable PSTN reroute has to be uncheck<br>A PSTN Usage has to be associated to e<br>The specific voice policy has to be assign                                                                                                    | h Remote site with a Standalone<br>ead<br>each User policy<br>ned to each RS (with a Standalone                                                                                                    |
|                                                                                                    | <ul> <li>4 Routes have to be created for 2 Stand <ul> <li>from Standalone Mediation Serve the nominal aSBC from the Me</li> <li>from Standalone Mediation Serve the backup aSBC from the Me</li> <li>from Standalone Mediation Serve the nominal aSBC from the Me</li> <li>from Standalone Mediation Serve the nominal aSBC from the Me</li> <li>from Standalone Mediation Serve the backup aSBC from the Me</li> <li>from Standalone Mediation Serve the backup aSBC from the Me</li> <li>gateway (=FQDN of the nominal aSBC to be associated to First Route A gateway (=FQDN of the nominal aSBC to be associated to Second Route A gateway (=FQDN of the nominal aSBC to be associated to Fourth Route A gateway (=FQDN of the backup aSBC to be associated to Fourth Route A gateway (=FQDN of the backup aSBC to be associated to Fourth Route A gateway (=FQDN of the backup aSBC to be associated to Fourth Route A gateway (=FQDN of the backup aSBC to be associated to Fourth Route A gateway (=FQDN of the backup aSBC to be associated to Fourth Route A gateway (=FQDN of the configuration fo 2 PSTN Usage has to be associated to (') Routes for a site Headquarter includes cliation Servers – Specific configuration fo 2 PSTN gateways have to be created while Listening port has to be set to 5060 for e SIP transport protocol has to be set to T A Mediation pools has to be configured <ul> <li>One single computer pool (=FQD</li> </ul> </li> <li>A Mediation pools has to be configured <ul> <li>One single computer pool (=FQD</li> </ul> </li> <li>A Mediation pools has to be created for eac Mediation Server</li> </ul> </li> <li>A New Normalization Rule for extension <ul> <li>Pattern to match has to be edited</li> <li>Internal extension has to be edited</li> <li>Internal extension has to be checked</li> </ul> </li> <li>An User policy has to be created for eac Mediation Server</li> <li>Enable call park has to be checked</li> <li>Enable call park has to be checked</li> <li>Enable call park has to be associated to for eac Mediation Server</li> </ul> |

| Menu                                                                                                    | Value                                                                                                    |  |
|----------------------------------------------------------------------------------------------------|----------------------------------------------------------------------------------------------------|--|
| <ul> <li>interface:</li> <li>✓ Start &gt; All Programs &gt; Microsoft Lync<br/>Server 2013 &gt; Lync Server Control<br/>Panel</li> <li>✓ Users &gt; "select an user of Remote<br/>Site with a Standalone Mediation<br/>Server"</li> </ul> | Mediation Server) user                                                                                                    |  |
| From the Microsoft Lync Server Control Panel<br>interface:<br>✓ Start > All Programs > Microsoft Lync<br>Server 2013 > Lync Server Control<br>Panel<br>✓ Voice Routing > Route                                                            | <ul> <li>2 Routes have to be created for each Remote site with a Standalone Mediation Server :</li> <li>✓ to nominal aSBC</li> <li>✓ to backup aSBC</li> <li>A gateway (=FQDN of nominal aSBC) has to be associated to First Route</li> <li>A gateway (=FQDN of backup aSBC) has to be associated to Second Route</li> <li>A PSTN Usage has to be associated to each Route</li> </ul> |  |
| From the Microsoft Lync Server Control Panel<br>interface:<br>✓ Start > All Programs > Microsoft Lync<br>Server 2013 > Lync Server Control<br>Panel<br>✓ Voice Routing > Trunk Configuration                                              | A Site trunk has to be created for each Remote site with a Standalone<br>Mediation Server<br>Enable refer support has to be unchecked<br>Encryption support level has to be set to Optional<br>A Translation Rule (to remove digit "+" for outbound calls to BTIP SIP) has to<br>be associated to each Site trunk                                                                     |  |
| From the Microsoft Lync Server Management<br>Shell interface:<br>✓ Start > All Programs > Microsoft Lync<br>Server 2013 > Lync Server<br>Management Shell                                                                                 | Following commands have to be typed for each Remote site with a Standalone Mediation Server:         ✓ Set-CsTrunkConfiguration –Identity "Site" –RTCPActiveCalls         \$False         ✓ Set-CsTrunkConfiguration –Identity "Site" –RTCPCallsOnHold         \$False         ✓ Set-CsTrunkConfiguration –Identity "Site" –RTCPCallsOnHold         \$False                           |  |
| From the Microsoft Lync Server Control Panel<br>interface:<br>✓ Start > All Programs > Microsoft Lync<br>Server 2013 > Lync Server Control<br>Panel<br>✓ Voice Routing > Route                                                            | <ul> <li>A PSTN Usage of Branch Sites has to be associated to each Route of Headquarter</li> <li>Note that routes must be in the following order: <ol> <li>Route of Branch Sites to nominal aSBC</li> <li>Route of Branch Sites to backup aSBC</li> <li>Route of Headquarter to nominal aSBC</li> <li>Route of Headquarter to backup aSBC</li> </ol> </li> </ul>                      |  |
| Users Configuration                                                                                                    |                                                                                                    |  |
| From the AD interface:<br>✓ Start > Administrative Tools > Active<br>Directory Users and Computers<br>✓ New > User                                                                                                    | User information (the user logon name) has to be filled                                                                                                    |  |
| From the Microsoft Lync Server Control Panel<br>interface:<br>✓ Start > All Programs > Microsoft Lync<br>Server 2013 > Lync Server Control<br>Panel<br>✓ Users > Enable users > Add > Find                                                | Each user has to be assigned to a pool<br>Format <samaccountname>@&lt;<i>SIP</i> domain&gt; has to be selected<br/>Telephony has to be set to Enterprise Voice<br/>An <i>E164</i> telephone number format followed by an extension number has to<br/>be entered in the line URI</samaccountname>                                                                                      |  |
|                                                                                                    |                                                                                                    |  |
| <ul> <li>✓ Start &gt; All Programs &gt; Microsoft Lync<br/>Server 2013 &gt; Lync Server Control<br/>Panel</li> <li>✓ Voice Routing &gt; Dial Plan</li> </ul>                                                                              | A Site dial plan has to be created for each site<br>A New Normalization Rule for extension numbers has to be associated:                                                                                                    |  |

| Menu                                                                                                    | Value                                                                                                    |  |
|----------------------------------------------------------------------------------------------------|----------------------------------------------------------------------------------------------------|--|
|                                                                                                    | (*) Site dial plan for a site Headquarter includes its Remote Sites without<br>MGW                                                                                                    |  |
| From the Microsoft Lync Server Control Panel<br>interface:<br>✓ Start > All Programs > Microsoft Lync<br>Server 2013 > Lync Server Control<br>Panel<br>✓ Voice Routing > Voice Policy                    | A Site policy has to be created for each site*<br>Enable call park has to be checked<br>Enable PSTN reroute has to be unchecked<br>A PSTN Usage has to be associated to each Site policy<br>(*) Site policy for a site Headquarter includes its Parmete Sites without MCM                                                                                                    |  |
| From the Microsoft Lync Server Control Panel<br>interface:<br>✓ Start > All Programs > Microsoft Lync<br>Server 2013 > Lync Server Control<br>Panel<br>✓ Voice Routing > Route                           | <ul> <li>2 Routes have to be created for each site* :</li> <li>✓ to nominal aSBC</li> <li>✓ to backup aSBC</li> <li>A gateway (=FQDN of nominal aSBC) has to be associated to First Route</li> <li>A gateway (=FQDN of backup aSBC) has to be associated to Second Route</li> <li>A PSTN Usage has to be associated to each Route</li> <li>(*) Routes for a site Headquarter includes its Remote Sites without MGW</li> </ul> |  |
| From the Microsoft Lync Server Control Panel<br>interface:<br>✓ Start > All Programs > Microsoft Lync<br>Server 2013 > Lync Server Control<br>Panel<br>✓ Voice Routing > Trunk Configuration             | A Site trunk has to be created for each site*<br>Enable refer support has to be unchecked<br>Enable forward call history has to be checked<br>Encryption support level has to be set to Optional<br>A Translation Rule (to remove digit "+" for outbound calls to BTIP SIP) has to<br>be associated to each Site trunk<br>(*) Site trunk for a site Headquarter includes its Remote Sites without MGW                         |  |
| From the Microsoft Lync Server Management<br>Shell interface:<br>✓ Start > All Programs > Microsoft Lync<br>Server 2013 > Lync Server<br>Management Shell                                                | <ul> <li>Following commands have to be typed for each site*:</li> <li>✓ Set-CsTrunkConfiguration –Identity "Site" –RTCPActiveCalls</li> <li>\$False</li> <li>✓ Set-CsTrunkConfiguration –Identity "Site" –RTCPCallsOnHold</li> <li>\$False</li> <li>(*) A Site Headquarter includes its Remote Sites without MGW</li> </ul>                                                                                                   |  |
| From the Microsoft Lync Server Management<br>Shell interface:<br>✓ Start > All Programs > Microsoft Lync<br>Server 2013 > Lync Server<br>Management Shell                                                | Following command has to be typed:<br>✓ Set-CsMediaConfiguration –EncryptionLevel<br>SupportEncryption                                                                                                    |  |
| Specific Normalization Rule                                                                                                    |                                                                                                    |  |
| Voice Mail Feature :<br>From the Microsoft Lync Server Control Panel<br>interface:<br>Start > All Programs > Microsoft Lync Server<br>2013<br>> Lync Server Control Panel<br>✓ Voice Routing > Dial Plan | A Normalization Rule has to be associated to each Site dial plan* (*) to be adapted according the client architecture                                                                                                    |  |
| Call Park Feature :                                                                                                    | A Normalization Rule has to be associated to each Site dial plan*                                                                                                    |  |
| From the Microsoft Lync Server Control Panel<br>interface:<br>Start > All Programs > Microsoft Lync Server<br>2013                                                                                       | (*) to be adapted according the client architecture                                                                                                    |  |
| Voice Routing > Dial Plan                                                                                                    |                                                                                                    |  |
| Music On Hold                                                                                                    | <u></u>                                                                                                    |  |
|                                                                                                    |                                                                                                    |  |

| Menu                                                                                                    |                                                                                                    | Value                                                                                                    |
|----------------------------------------------------------------------------------------------------|----------------------------------------------------------------------------------------------------|----------------------------------------------------------------------------------------------------|
| From the Microsoft Lync Server Management<br>Shell interface:<br>✓ Start > All Programs > Microsoft Lync<br>Server 2013 > Lync Server<br>Management Shell<br>Note:                                                                                | The global clientpolicy is used:<br>Following commands have to I<br>✓ New-CsClientPolicy<br>\$True –MusicOnHo<br>Note:<br>No more need to associate Ea | be typed for Softphones<br>-Identity global –EnableClientOnHold<br>bldAudioFile <i><file path=""></file></i><br>the user to a specific Client Policy, check only |
| The customized MoH is played For<br>Softphone Devices<br>The embedded firmware MoH is played For<br>Lync Phone Edition Devices                                                                                                    | while user creation that client p                                                                                                    | Dolicy field is set to <b>Automatic</b>                                                                                                    |
| Unified Messaging on Microsoft Exc                                                                                                    | hange Server 2013                                                                                                    |                                                                                                    |
| From the Exchange Server Administration Url:<br><u>https://exchangeserverlPaddress/ecp</u><br>logon using administrator credential<br>✓ Select <b>Unified Messaging</b><br>✓ Double click on <b>UM DialPlan</b> then click<br>on <b>configure</b> | On the General tab, <b>VoIP secu</b>                                                                                                    | <b>irity</b> has to be set to <b>Secured</b>                                                                                                    |
| From the Microsoft Lync Server Management<br>Shell interface:<br>✓ Start > All Programs > Microsoft Lync<br>Server 2013 > Lync Server<br>Management Shell                                                                                         | Following command has to be<br>Set-UMservice –Identity <exch< td=""><td>e <b>typed</b><br/>nangeServer&gt; –UMStartUpMode TLS</td></exch<>             | e <b>typed</b><br>nangeServer> –UMStartUpMode TLS                                                                                                    |
| From the Exchange Server Administration Url:<br><u>https://exchangeserverlPaddress/ecp</u><br>logon using administrator credential<br>✓ Select <b>Unified Messaging</b><br>✓ Double click on <b>UM DialPlan</b> then click<br>on <b>configure</b> | On the Settings tab <b>, Audio cod</b>                                                                                                    | <b>dec</b> has to be set to <b>GSM</b>                                                                                                    |
| From the Exchange Server Administration Url:<br><u>https://exchangeserverlPaddress/ecp</u><br>logon using administrator credential<br>✓ Select <b>Unified Messaging</b><br>✓ Double click on <b>UM DialPlan</b> then click<br>on <b>configure</b> | On the Outlook Voice Access,<br>telephone number format) has                                                                                           | A Subscriber Access Number (E164 to be added                                                                                                    |
| From the Exchange UM server (Config file):<br>✓ C:\Program Files\Microsoft\Exchange<br>Server\V15\Bin\MSExchangeUM                                                                                                    | <add key="MinimumRtpPor&lt;br&gt;&lt;add key=" maximumrtppo<="" td=""><td>t" value="<b>49152</b>" /&gt;<br/>rt" value="<b>57500</b>" /&gt;</td></add>  | t" value=" <b>49152</b> " /><br>rt" value=" <b>57500</b> " />                                                                                                    |
| From the Exchange UM server (Local Group<br>Policy Editor ):<br>✓ Start > Run > gpedit.msc                                                                                                    | Audio Policy-based QoS is con<br>Source port: 49152:57500<br>Protocol: TCP and UDP<br>DSCP: 46                                                         | nfigured                                                                                                    |
| From the Front End Server:<br>✓ C:\Program Files\Common<br>Files\Microosft Lync Server<br>2013\Support\OcsUmUtil.exe<br>✓ On the OcsUmUtil tool:<br>■ Click Load Data<br>■ Double click on contacts                                               | Select <b>Use this pilot number fr</b><br>subscriber access number (E.                                                                                 | <b>om Exchange UM</b> has to match the 164 telephone number format)                                                                                              |
| Analog Devices Configuration                                                                                                    |                                                                                                    |                                                                                                    |
| From the Microsoft Server 2013 Control Panel                                                                                                    | and Management Shell                                                                                                    |                                                                                                    |
| From the Microsoft Lync Server Control Panel interface:                                                                                                    | An <b>User policy</b> has to <b>be creat</b>                                                                                                    | ed for each site with Analog Devices                                                                                                    |

| Menu                                                                                                    | Value                                                                                                    |
|----------------------------------------------------------------------------------------------------|----------------------------------------------------------------------------------------------------|
| <ul> <li>✓ Start &gt; All Programs &gt; Microsoft Lync<br/>Server 2013 &gt; Lync Server Control<br/>Panel</li> <li>✓ Voice Routing &gt; Voice Policy</li> </ul> | Enable call park has to be checked<br>Enable PSTN reroute has to be unchecked<br>An Existent PSTN Usage has to be associated by selecting it                                                                                                    |
| From the Microsoft Lync Server Management<br>Shell interface:<br>✓ Start > All Programs > Microsoft Lync<br>Server 2013 > Lync Server<br>Management Shell       | Following command has to be typed for each Analog Device :<br>✓ New-CsAnalogDevice "LineURI" –DisplayName<br>"DisplayName" –RegistrarPool "RegistrarPool" –AnalogFax<br>\$False –Gateway "Gateway" –OU "OU"                                                                                                    |
| From the Microsoft Lync Server Management<br>Shell interface:<br>✓ Start > All Programs > Microsoft Lync<br>Server 2013 > Lync Server<br>Management Shell       | <ul> <li>Following command has to be typed for each Analog Device :</li> <li>✓ Set-CsAnalogDevice -Identity "Identity" –DisplayNumber<br/>"DisplayNumber"</li> <li>✓ Set-CsAnalogDevice -Identity "Identity" –LineURI "LineURI"</li> <li>✓ Grant-CsVoicePolicy -Identity "Identity" –PolicyName<br/>"PolicyName"</li> </ul>                                                                                                    |
| From the Sonus (NET) (UX 1000/2000 SBA)                                                                                                    |                                                                                                    |
| From the UX Web User interface:<br>✓ Settings Tab > Media > Media List                                                                                          | A Media List has to be created:<br>Media List for Analog Devices:<br>Media Profiles List has to match the Voice Codec Profile G711 A-Law<br>➢ Digit Relay<br>Digit (DTMF) Relay Type has to be set to RFC 2833<br>Digit Relay Payload Type has to be set to 101                                                                                                    |
| From the UX Web User interface:<br>✓ Settings Tab > CAS > CAS Signaling<br>Profiles                                                                             | A FXS CAS Signaling Profiles has to be created                                                                                                    |
| From the UX Web User interface:<br>✓ Settings Tab > Signaling Groups                                                                                            | <ul> <li>A CAS Signaling Group has to be created:</li> <li>CAS Signaling Group for Analog Devices connectivity:</li> <li>&gt; CAS Protocol</li> <li>CAS Signaling Profile has to match the CAS Signaling Profile for Analog Devices</li> <li>&gt; Channels and Routing</li> <li>Channel Hunting has to be set to Own Number</li> <li>Tone Table has to match the Analog Device Tone Table</li> <li>Call Routing Table has to match the Analog Devices</li> <li>&gt; Assigned Channels</li> <li>Channel Phone Number has to match the Analog Device phone number</li> <li>(**) Please note that Call Routing Table must be added later (after specific Call Routing Tables configuration)</li> </ul> |
| From the UX Web User interface:<br>✓ Settings Tab > Transformation<br>From the UX Web User interface:                                                           | A Transformation Table has to be created:<br><u>Transformation Table for Lync to Analog Device calls:</u><br>> Input Field<br>Value has to match the Analog Device telephone number E.164 format<br>> Output Field<br>Value has to be set to \1<br>A Call Routing Table has to be created for calls received from Lync (if it<br>doesn't exist) or additionals Call Bouting Entries have to be created in the                                                                                                    |
| ✓ Settings Lab > Call Houting Lable                                                                                                    | Call Routing Table for calls received from Lync (if it exists)                                                                                                    |

| Menu                                                                                                    |                                                                      | Value                                                                      |
|----------------------------------------------------------------------------------------------------|----------------------------------------------------------------------|----------------------------------------------------------------------------|
|                                                                                                    | Call Routing Entry for Lync to An                                    | alog Device calls:                                                         |
|                                                                                                    | ≻ Route Details                                                      |                                                                            |
|                                                                                                    | Number/Name Transformat<br>Table for Lync to Analog De               | ion Table has to match the Transformation wice calls                       |
|                                                                                                    | Destination Information                                              |                                                                            |
|                                                                                                    | Destination Signaling Group<br>Analog Device connectivity<br>> Media | <b>s</b> has to match the <b>Signaling Group for</b>                       |
|                                                                                                    | Media List has to match the                                          | Media List for Analog Device                                               |
|                                                                                                    |                                                                      |                                                                            |
|                                                                                                    | A <b>Call Routing Table</b> has to <b>be c</b><br>Devices            | reated for calls received from the Analog                                  |
|                                                                                                    | Call Bouting Entry Tenor to Lync                                     | calls:                                                                     |
|                                                                                                    | ➢ Route Details                                                      |                                                                            |
|                                                                                                    | Number/Name Transformat<br>Table used to send a phone                | ion Table has to match the Transformation<br>a number without modification |
|                                                                                                    | Destination Information                                              |                                                                            |
|                                                                                                    | Destination Signaling Group<br>connectivity                          | <b>s</b> has to match the <b>Signaling Group for Lync</b>                  |
|                                                                                                    | ➢ Media                                                              | Martin Lint for Angle - Device                                             |
|                                                                                                    | Media List has to match the                                          | Media List for Analog Device                                               |
|                                                                                                    | (**) Please note that Call Routin<br>Groups configuration            | ng Table must be added to CAS Signaling                                    |
| From the AudioCodes (Mediant 800/1000 SE                                                                    | (A)                                                                  |                                                                            |
| From the AudioCodes Web User interface:                                                                     | PCM Law Select has to be                                             | set to A-I aw                                                              |
| ✓ Configuration Tab (full) >VoIP menu >                                                                     | TDM Bus Clock Source has                                             | s to be set to <b>Network</b>                                              |
| TDM submenu > Select TDM Bus<br>Settings                                                                    |                                                                      |                                                                            |
| From the AudioCodes Web User interface:                                                                     | CAS Transport Type has to                                            | be set to CASRFC2833Relay                                                  |
| ✓ Configuration Tab (full) >VoIP menu >                                                                     |                                                                      |                                                                            |
| Media submenu > Select Voice<br>Settings                                                                    | Check that Analog Settings                                           | are <b>filled</b> with default value                                       |
| From the AudioCodes Web User interface:                                                                     |                                                                      |                                                                            |
| <ul> <li>✓ Configuration Tab (full) &gt;VoIP menu &gt;<br/>Media submenu &gt; Select Analog</li> </ul>      |                                                                      |                                                                            |
| Settings                                                                                                    |                                                                      |                                                                            |
| From the AudioCodes Web User interface:                                                                     | Coder Name has to be set                                             | to G711 A-Law                                                              |
| <ul> <li>✓ Contiguration Lab (full) &gt;VoIP menu &gt;</li> <li>Coders and Profiles submenu &gt;</li> </ul> | Packetization Time has to b                                          | e set to <b>20ms</b>                                                       |
| Select Analog Coders                                                                                        | Payload Type has to be set                                           | l lo <b>b</b>                                                              |
| From the AudioCodes Web User interface:                                                                     | A Trunk Group has to be created                                      | d with the following parameters:                                           |
| ✓ Configuration Tab (full) >VoIP menu >                                                                     | Module has to be set to Mo                                           | odule 2 FXS                                                                |
| GW and IP to IP submenu > Trunk                                                                             | Channels has to be set to th                                         | he <b>Analog Device</b> port on the gateway                                |
| Group > Select Trunk Group                                                                                  | Phone Number has to mate                                             | ch the Analog Device                                                       |
|                                                                                                    | phone number                                                         |                                                                            |
|                                                                                                    | Trunk Group ID has to mate                                           | ch the <b>Analog Device</b>                                                |
|                                                                                                    | Trunk Group ID                                                       |                                                                            |
|                                                                                                    | Tel Profile ID has to match t                                        | he <b>Tel Profile ID</b> if configured else the <b>default</b>             |
|                                                                                                    | prome u has to be associate                                          | <del>c</del> u                                                             |
|                                                                                                    | Trunk Groun ID has to mat                                            | ch the <b>Analog Device</b>                                                |
|                                                                                                    | Trunk Group ID Has to Hat                                            |                                                                            |
|                                                                                                    |                                                                      |                                                                            |

| Menu                                                                                                    | Value                                                                                                    |  |
|----------------------------------------------------------------------------------------------------|----------------------------------------------------------------------------------------------------|--|
| From the AudioCodes Web User interface:<br>✓ Configuration Tab (full) >VoIP menu ><br>GW and IP to IP submenu > Trunk<br>Group > Select Trunk Group<br>Settings                | Channel Select Mode has to be set to By Dest Phone Number                                                                                                    |  |
| From the AudioCodes Web User interface:<br>✓ Configuration Tab (full) >VoIP menu ><br>GW and IP to IP submenu ><br>Manipulation > Select Dest Number                           | <b>Destination Prefix</b> has to match the <b>Analog Device</b><br>Phone Number as declared on the <b>Trunk Group Table</b>                                                                                                    |  |
| IP -> Tel<br>From the AudioCodes Web User interface:<br>✓ Configuration Tab (full) >VoIP menu ><br>GW and IP to IP submenu ><br>Manipulation > Select Dest Number<br>Tel -> IP | Source Trunk Group has to match the Analog Device<br>Trunk Group already created<br>Prefix to add has to match a rule manipulation in order to has a E.164<br>format number to send to Lync Server                                                                                                    |  |
| From the AudioCodes Web User interface:<br>✓ Configuration Tab (full) >VoIP menu ><br>GW and IP to IP submenu ><br>Routing > Select Tel to IP Routing                          | Tel to IP Routing Mode has to be set to Route Calls after manipulation<br>Src IP Group ID has to be set to -1<br>Src Trunk Group ID has to match the Analog Device Group ID<br>Dest IP Group ID has to match the Lync Server Group ID                                                                                     |  |
| From the AudioCodes Web User interface:<br>✓ Configuration Tab (full) >VoIP menu ><br>GW and IP to IP submenu ><br>Routing > Select IP to Tel Routing                          | IP toTel Routing Mode has to be set to Route Calls before manipulation<br>Dest Phone Prefix has to match the Analog Device phone number<br>Trunk Group ID has to match the Analog Device Trunk Group ID<br>IP Profile ID has to match the Tel Profile ID if configured else the default<br>profile 0 has to be associated |  |
| E1/T1 Access Configuration                                                                                                    |                                                                                                    |  |
| From the Sonus (NET) (UX 1000/2000 SBA) w                                                                                                    | ith FXS ports                                                                                                    |  |
| From the UX Web User interface:<br>✓ Settings Tab > Signaling Groups                                                                                                    | An ISDN Signaling Group has to be created:                                                                                                    |  |
|                                                                                                    | ISUN Signaling Group for E1/11 connectivity:                                                                                                    |  |
|                                                                                                    | Port Name has to be selected                                                                                                    |  |
|                                                                                                    | Switch Variant has to be set to Euro ISDN<br>Channels and Bouting                                                                                                    |  |
|                                                                                                    | Tone Table has to match the Tone Table if configured else the Default Tone Table has to be selected                                                                                                    |  |
|                                                                                                    | Call Routing Table has to match the E1/T1 Call Routing Table** for<br>routing calls received from E1/T1 access                                                                                                    |  |
|                                                                                                    | (**) Please note that Call Routing Table must be added later (after specific Call Routing Tables configuration)                                                                                                    |  |
| From the UX Web User interface:                                                                                                    | Transformation Table for T2 to Lync calls                                                                                                    |  |
| <ul> <li>✓ Settings Tab &gt; Transformation</li> </ul>                                                                                                    | A Transformation Table has to be created:                                                                                                    |  |
|                                                                                                    | Transformation Entry for T2 to Lync calls (Called):                                                                                                    |  |
|                                                                                                    | Input Field Time has to be set to Colled Address Alimeters                                                                                                    |  |
|                                                                                                    | I ype has to be set to Called Address/Number                                                                                                    |  |
|                                                                                                    | <ul> <li>Output Field</li> </ul>                                                                                                    |  |
|                                                                                                    | Type has to be set to Called Address/Number                                                                                                    |  |

| Menu                                                     | Value                                                                                          |
|----------------------------------------------------------|------------------------------------------------------------------------------------------------|
|                                                          | Value has to match the E.164 Lync number                                                       |
|                                                          |                                                                                                |
|                                                          | Transformation Entry for T2 to Lync calls (Calling):                                           |
|                                                          | > Input Field                                                                                  |
|                                                          | I ype has to be set to Calling Address/Number                                                  |
|                                                          | Value has to be filled                                                                         |
|                                                          | Supple Field Type has to be set to Calling Address/Number                                      |
|                                                          | Value has to be filled                                                                         |
|                                                          |                                                                                                |
| From the UX Web User interface:                          | Transformation Table for Lync to T2 calls                                                      |
| ✓ Settings Tab > Transformation                          |                                                                                                |
|                                                          | A Transformation Table has to be created:                                                      |
|                                                          |                                                                                                |
|                                                          | Transformation Entry for Lync to T2 calls (Called):                                            |
|                                                          | > Input Field                                                                                  |
|                                                          | lype has to be set to Called Address/Number                                                    |
|                                                          | Value has to be filled                                                                         |
|                                                          | Type has to be set to Called Address/Number                                                    |
|                                                          | Value has to be filled                                                                         |
|                                                          |                                                                                                |
|                                                          | Transformation Entry for Lync to T2 calls (Calling):                                           |
|                                                          | > Input Field                                                                                  |
|                                                          | Type has to be set to Calling Address/Number                                                   |
|                                                          | Value has to be filled                                                                         |
|                                                          | > Output Field                                                                                 |
|                                                          | Type has to be set to Calling Address/Number                                                   |
|                                                          | Value has to be filled                                                                         |
| From the UX Web User Interface:                          | Call Houting Table for Lync to 12 calls                                                        |
| <ul> <li>Settings rap &gt; Call Routing rapie</li> </ul> | A <b>Call Politing Table</b> has to <b>be prested</b> for calls received from Lyne (if it      |
|                                                          | doesn't exist) or an additional <b>Call Routing Entry</b> has to be created in the Call        |
|                                                          | Routing Table for calls received from Lync (if it exists)                                      |
|                                                          |                                                                                                |
|                                                          | Call Routing Entry for Lync to T2 calls:                                                       |
|                                                          | ➢ Route Details                                                                                |
|                                                          | Number/Name Transformation Table has to match the Transformation<br>Table for Lync to T2 calls |
|                                                          | <ul> <li>Destination Information</li> </ul>                                                    |
|                                                          | Destination Signaling Groups has to match the Signaling Group for                              |
|                                                          | E1/T1 connectivity                                                                             |
|                                                          | > Media                                                                                        |
|                                                          | Media List has to match the Media List without crypto                                          |
|                                                          | Call Deuting Table for T0 to Lune calls                                                        |
|                                                          |                                                                                                |
|                                                          | A Call Routing Table has to be created for calls received from E1/T1 access                    |
|                                                          | Call Routing Entry for T2 to Lync calls:                                                       |
|                                                          | Route Details                                                                                  |
|                                                          | Number/Name Transformation Table has to match the Transformation                               |
|                                                          | Table T2 to Lync calls                                                                         |

| Menu                                                                                                    | Value                                                                                                    |
|----------------------------------------------------------------------------------------------------|----------------------------------------------------------------------------------------------------|
|                                                                                                    | <ul> <li>Destination Information</li> <li>Destination Signaling Groups has to match the Signaling Group for Lync connectivity</li> <li>Media</li> <li>Media List has to match the Media List without crypto</li> </ul>                                                                                                    |
|                                                                                                    | (**) Please note that Call Routing Table must be added to ISDN/SIP<br>Signaling Groups configuration                                                                                                    |
| From AudioCodes Mediant (800/ 1000 SBA)                                                                                                    |                                                                                                    |
| From the AudioCodes Web User interface:<br>✓ Configuration Tab (full) >VoIP menu ><br>PSTN submenu > Select Trunk<br>Settings                                     | Protocol Type has to be set to E1 Euro ISDN<br>Line Code has to be set toHDB3<br>Framing Method has to be set to E1 FRAMING MFF CRC4 EXT                                                                                                    |
| From the AudioCodes Web User interface:<br>✓ Configuration Tab (full) >VoIP menu ><br>GW and IP to IP submenu > Trunk<br>Group > Select Trunk Group               | A Trunk Group has to be created with the following parameters:<br>Module has to be set to Module 1 PRI<br>Channels has to be set to T2 line number of channels<br>Phone Number has to match the T2<br>phone number<br>Trunk Group ID has to match the T2<br>Trunk Group ID has to match the T2<br>Trunk Group ID has to match the Tel Profile ID if configured else the default<br>profile 0 has to be associated |
| From the AudioCodes Web User interface:<br>✓ Configuration Tab (full) >VoIP menu ><br>GW and IP to IP submenu > Trunk<br>Group > Select Trunk Group<br>Settings   | Trunk Group ID has to match the T2<br>Trunk Group ID<br>Channel Select Mode has to be set to Cyclic Ascending                                                                                                    |
| From the AudioCodes Web User interface:<br>✓ Configuration Tab (full) >VoIP menu ><br>Control Network submenu > Select<br>Proxy Set Table                         | A Proxy Set Table has to be created with the following parameters:<br>Proxy Set ID has to be filled<br>Proxy Address has to match the SBA FQDN<br>Transport Type has to be set to TLS<br>Enable Proxy Keep Alive has to be set to Using Options                                                                                                    |
| From the AudioCodes Web User interface:<br>✓ Configuration Tab (full) >VoIP menu ><br>Control Network submenu > Select<br>IP Group Table                          | An IP Group Table has to be created with the following parameters:<br>Index has to be filled<br>Type has to be set to Server<br>Proxy Set ID has to match the SBA proxy Set ID already created                                                                                                    |
| From the AudioCodes Web User interface:<br>✓ Configuration Tab (full) >VoIP menu ><br>GW and IP to IP submenu ><br>Manipulation > Select Dest Number<br>IP -> Tel | Destination Prefix has to be filled with the prefix of the received number<br>Source IP Address has to match the SBA IP Address<br>Stripped Digits from Left has to be filled<br>Prefix to Add has to be filled                                                                                                    |
| From the AudioCodes Web User interface:<br>✓ Configuration Tab (full) >VoIP menu ><br>GW and IP to IP submenu ><br>Manipulation > Select Dest Number<br>Tel -> IP | Source Trunk Group has to match the T2 Trunk Group already created<br>Destination Prefix has to match the T2 Line number<br>Stripped Digits from Left has to be filled<br>Prefix to add has to match the corresponding Lync device on E.164<br>format number                                                                                                    |
| From the AudioCodes Web User interface:<br>✓ Configuration Tab (full) >VoIP menu ><br>GW and IP to IP submenu >                                                   | Tel to IP Routing Mode has to be set to Route Calls after manipulation<br>Src IP Group ID has to be set to -1                                                                                                    |

| Menu                                                                                                    | Value                                                                                                    |  |
|----------------------------------------------------------------------------------------------------|----------------------------------------------------------------------------------------------------|--|
| Routing > Select Tel to IP Routing                                                                                   | Src Trunk Group ID has to match the T2 Group ID                                                             |  |
|                                                                                                    |                                                                                                    |  |
| From the AudioCodes Web User interface:                                                                              | IP toTel Routing Mode has to be set to Route Calls before manipulation                                      |  |
| ✓ Configuration Tab (full) >VoIP menu ><br>GW and IP to IP submenu >                                                 | Source IP Address has to match the Gateway IP Address<br>Trunk Group ID, has to match the T2 Trunk Group ID |  |
| Routing > Select IP to Tel Routing                                                                                   | IP Profile ID has to match the Tel Profile ID if configured else the default                                |  |
|                                                                                                    | profile 0 has to be associated                                                                              |  |
| Dial-in Conferencing feature                                                                                         |                                                                                                    |  |
| From the Microsoft Lync Server Control Panel interface:                                                              | A <b>Dial-in conferencing region</b> has to <b>be added (</b> associated to Dial-in Access<br>Number)       |  |
| <ul> <li>Start &gt; All Programs &gt; Microsoft Lync<br/>Server 2013 &gt; Lync Server Control<br/>Panel</li> </ul>   | ,                                                                                                    |  |
| ✓ Voice Routing > Dial Plan                                                                                          |                                                                                                    |  |
| Call Back feature                                                                                                    |                                                                                                    |  |
| From the Microsoft Lync Server Control Panel interface:                                                              | A specific <b>translation Rule</b> has to <b>be associated to each Site trunk</b>                           |  |
| ✓ Start > All Programs > Microsoft Lync<br>Server 2013 > Lync Server Control                                         | (*) to be adapted to the client architecture                                                                |  |
| Panel                                                                                                    | (**) first priority before translation rule removing the « + » digit                                        |  |
| ✓ Voice Routing > Trunk Configuration                                                                                |                                                                                                    |  |
| Call Park feature                                                                                                    |                                                                                                    |  |
| From the Microsoft Lync Server Control Panel interface:                                                              | A Number range has to be created <b>for each Site</b>                                                       |  |
| <ul> <li>✓ Start &gt; All Programs &gt; Microsoft Lync<br/>Server 2013 &gt; Lync Server Control<br/>Panel</li> </ul> | (*) to be adapted to the client architecture                                                                |  |
| ✓ Voice Features                                                                                                    |                                                                                                    |  |
| CALL ADMISSION CONTROL                                                                                               | Edit Clobal Satting Clobal                                                                                  |  |
| interface:                                                                                                    | Check Enable call admission control                                                                         |  |
| <ul> <li>✓ Start &gt; All Programs &gt; Microsoft Lync<br/>Server 2013 &gt; Lync Server Control<br/>Panel</li> </ul> |                                                                                                    |  |
| Network Configuration > Global                                                                                       |                                                                                                    |  |
| From the Microsoft Lync Server Control Panel interface:                                                              | Create Bandwidth Policy for <u>CAC "from site to WAN"</u><br>New "name"                                     |  |
| ✓ Start > All Programs > Microsoft Lync                                                                              | Audio limit: according to site sizing                                                                       |  |
| Server 2013 > Lync Server Control<br>Panel                                                                           | Audio session limit: 100                                                                                    |  |
| Network Configuration > Bandwidth Policy                                                                             | Create Bandwidth Policy for <u>CAC "from Edge to WAN"</u><br>New "name"                                     |  |
|                                                                                                    | Audio limit: according to site sizing                                                                       |  |
|                                                                                                    | Audio session limit: 9999999999                                                                             |  |
|                                                                                                    | Create Bandwidth Policy for CAC "from site to SIP Trunk"                                                    |  |
|                                                                                                    | New "name"<br>Audio limit: according to site sizing                                                         |  |
|                                                                                                    | Audio session limit: 97                                                                                     |  |
|                                                                                                    | Create Bandwidth Policy for <u>CAC "0"</u>                                                                  |  |
|                                                                                                    | New "name"                                                                                                  |  |
|                                                                                                    | Audio limit: <b>U</b><br>Audio session limit: <b>40</b>                                                     |  |
|                                                                                                    |                                                                                                    |  |

| Menu                                                                                                    |                                                                                                    | Value                                                                                                    |
|----------------------------------------------------------------------------------------------------|----------------------------------------------------------------------------------------------------|----------------------------------------------------------------------------------------------------|
| From the Microsoft Lync Server Control Panel<br>interface:<br>✓ Start > All Programs > Microsoft Lync<br>Server 2013 > Lync Server Control<br>Panel<br>Network Configuration > Region<br>From the Microsoft Lync Server Control Panel<br>interface:<br>✓ Start > All Programs > Microsoft Lync<br>Server 2013 > Lync Server Control<br>Panel<br>Network Configuration > Site | Create WAN Region<br>New "name"<br>Associate site name<br>Uncheck Enable audio alte<br>Check or Uncheck Enable<br>Create Site for users and asso<br>and the Region<br>New "name"<br>Associate Bandwidth Polic<br>Create Site for edge and assoc<br>the Region<br>New "name"<br>Associate Region<br>Associate Bandwidth Polic<br>Create Site for aSBC and assoc<br>and the Region<br>New "name"<br>Associate Bandwidth Polic | rnate path (recommended)<br>video alternate path to your convenience<br>ciate a Bandwidth policy between this Site<br>y for <u>CAC "from site to WAN"</u><br>ciate a Bandwidth policy between this Site and<br>y for <u>CAC "from Edge to WAN"</u><br>ociate a Bandwidth policy between this Site |
| From the Microsoft Lync Server Management<br>Shell interface:<br>Start > All Programs > Microsoft Lync Server<br>2013 > Lync Server Management Shell                                                                                                    | Creation of Bandwidth Policy f<br>New-CsNetworkInterSitePolicy<br>BWPolicyProfileID "name of the<br>NetworkSiteID1 "name of the s<br>sitefor the SBC"                                                                                                    | or intersite links<br><b>/ -Identity</b> "name of the intersitelink" -<br>e policy for <u>CAC from site to SIP Trunk</u> " -<br>site for user" <b>-NetworkSiteID2</b> "name of the                                                                                                    |
| From the Microsoft Lync Server Control Panel<br>interface:<br>✓ Start > All Programs > Microsoft Lync<br>Server 2013 > Lync Server Control<br>Panel<br>Network Configuration > Subnet                                                                                                    | Create subnet for each site<br><b>New</b><br>Add <b>subnet ID</b><br>Add <b>mask</b><br>Associate with <b>Network sit</b>                                                                                                    | e ID                                                                                                    |
| Quality of Service                                                                                                    |                                                                                                    |                                                                                                    |
| From the Microsoft Lync Management Shell<br>interface::<br>✓ Start > All Programs > Microsoft Lync<br>Server 2013 > Lync Server<br>Management Shell                                                                                                    | Enable client media port range<br>Set-CsConferencingConfig<br>–ClientMediaPort 50000 –(<br>57600 –ClientAppSharingF                                                                                                    | :<br>juration –ClientMediaPortRangeEnabled \$true<br>ClientAudioPort 50060 –ClientVideoPort<br>Port 32800                                                                                                    |
| From the Microsoft Lync Management Shell<br>interface::<br>✓ Start > All Programs > Microsoft Lync<br>Server 2013 > Lync Server<br>Management Shell                                                                                                    | Configure ApplicationSharing p<br>Set-CsApplicationServer A<br>AppSharingPortStart 3276                                                                                                    | port range on Lync application servers:<br>pplicationServer: <serverfqdn> -<br/>8 -AppSharingPortCount 16383</serverfqdn>                                                                                                    |
| From the Microsoft Lync Management Shell<br>interface::<br>✓ Start > All Programs > Microsoft Lync<br>Server 2013 > Lync Server<br>Management Shell                                                                                                    | Configure ApplicationSharing p<br>Set-CsApplicationServer C<br>AppSharingPortStart 3276                                                                                                    | oort range on Lync Conferencing servers:<br>conferencingServer: <serverfqdn> -<br/>8 –AppSharingPortCount 16383</serverfqdn>                                                                                                    |
| Configuration requirements (warning                                                                                                    | js)                                                                                                    |                                                                                                    |
| Configuring Clients ports range for I                                                                                                    | _PE and SoftPhone                                                                                                    |                                                                                                    |

| Menu                                                                                                    |                                                                                                    | Value                                                                                                    |
|----------------------------------------------------------------------------------------------------|----------------------------------------------------------------------------------------------------|----------------------------------------------------------------------------------------------------|
| From the Microsoft Lync Management Shell<br>interface::<br>✓ Start > All Programs > Microsoft Lync<br>Server 2013 > Lync Server<br>Management Shell | Enable client media port range:<br>Set-CsConferencingConfiguration –ClientMediaPortRangeEnabled \$true<br>–ClientAudioPort 50060 –ClientAudioPortRange 48 |                                                                                                    |
| Configuring Clients ports range for                                                                                                    | <b>/</b> /X                                                                                                    |                                                                                                    |
| ✓ Using WX Web UI                                                                                                    | Navigate through the VVX Wel<br>Go to Settings tab > Network<br>Configure the Port Range Star                                                             | b Interface: http: <vvx_ip_address><br/>menu &gt; RTP<br/>t to: 50060</vvx_ip_address>                        |
| <ul> <li>✓ Using VVX configuration file (.cfg)</li> </ul>                                                                                           | Configure the following line in<br>tcpIpApp.port.rtp.<br>Import the new configuration f<br>IIS server                                                     | the VVX configuration file :<br>.mediaPortRangeStart="50060"<br>ile to the VVX using the WebUI or through the |
| Others Devices                                                                                                    |                                                                                                    |                                                                                                    |
| Check that the audio range port respect the OBS recommendations                                                                                     | The default audio range is: 50                                                                                                    | 060-50107.                                                                                                    |

# 4 Skype for Business 2015 Configuration Checklist

| Menu                                                                                                    | Value                                                                                                    |
|----------------------------------------------------------------------------------------------------|----------------------------------------------------------------------------------------------------|
| Skype for Business Configuration (Topology Builder)                                                                                          |                                                                                                    |
| On the Topology builder interface:<br>✓ Central Site > skype for business 2015 > <b>Mediation Pools</b> , right<br>click and Edit properties | Enable TCP port has to be checked<br>Listening port has to be set to 5060 for<br>each Mediation Server in skype for Business<br>topology                                                                                                    |
| On the Topology builder interface:<br>✓ Central Site > Skype for Business 2015 > Shared components ><br>Trunks, right click edit properties  | FQDN of nominal aSBC for BT/BTIP traffic<br>Specify nominal aSBC BT/BTIP trunk<br>name<br>Listening port for IP/PSTN gateway: 5060<br>SIP Transport protocol: TCP<br>Associated Mediation Server: Mediation<br>Server FQDN<br>Associated Mediation Server port: 5060 |
| On the Topology builder interface:<br>✓ Central Site > Skype for Business 2015 > Shared components ><br>Trunks, right click edit properties  | FQDN of backup aSBC for BT/BTIP traffic<br>Specify backup aSBC BT/BTIP trunk name<br>Listening port for IP/PSTN gateway: 5060<br>SIP Transport protocol: TCP<br>Associated Mediation Server: Mediation<br>Server FQDN<br>Associated Mediation Server port: 5060      |
| Skype for Business Configuration (Control Panel)                                                                                             |                                                                                                    |
| Dial Plan<br>On the Skype for Business Server Control Panel Interface:<br>✓ Voice Routing > Dial Plan                                        | Type: <b>Dial Plan</b> type<br>Name: <b>Dial Plan</b> name                                                                                                    |
| Voice Policy<br>On the Skype for Business Server Control Panel Interface:<br>✓ Voice Routing > Voice Policy                                  | Name: <b>Voice Policy</b> name<br>Enable call park: <b>Checked</b><br>Enable PSTN reroute: <b>Unchecked</b>                                                                                                    |
| PSTN usage<br>On the Skype for Business Server Control Panel Interface:<br>✓ Voice Routing > Voice Policy                                    | New PSTN Usage record<br>Name: <b>BT/BTIP PSTN Usage name</b>                                                                                                    |
| Routes (aSBC nominal route)<br>On the Skype for Business Server Control Panel Interface:<br>✓ Voice Routing > Voice Policy                   | Edit PSTN Usage record<br>Associated routes → New<br>Name: <b>aSBC nominal Route name</b><br>Associated Trunks → Add<br><b>Select</b> corresponding <b>aSBC nominal Trunk</b><br>from drop down list                                                                 |
| Routes (aSBC backup route)<br>On the Skype for Business Server Control Panel Interface:<br>✓ Voice Routing > Voice Policy                    | Edit PSTN Usage record<br>Associated routes → New<br>Name: <b>aSBC backup Route name</b><br>Associated Trunks → Add<br><b>Select</b> corresponding <b>aSBC backup Trunk</b><br>from drop down list                                                                   |
| Trunk configuration<br>On the Skype for Business Server Control Panel Interface:<br>✓ Voice Routing > Trunk configuration                    | New<br>Name: <b>BT/BTIP Trunk name</b><br>Encryption support level : <b>Optional</b><br>Refer support : <b>None</b>                                                                                                    |

| Menu                                                                                                    | Value                                 |
|----------------------------------------------------------------------------------------------------|---------------------------------------|
|                                                                                                    | Enable forward call History : Checked |
| Trunk configuration (SFB PowerShell)                                                                                               | -Site: The name of the site           |
| On the Skype for Business PowerShell Interface:<br>✓ Set-CsTrunkConfiguration –Identity <site> –RTCPActiveCalls<br/>\$False</site> |                                       |
| <ul> <li>✓ Set-CsTrunkConfiguration –Identity <site> –RTCPCallsOnHold</site></li></ul>                                             |                                       |

#### Configuration Checklist in case of Sonus SBC 1000/2000 Gateway:

This configuration checklist will follow this color convention:

- Green: in case of RS SBA
- Blue: in case of HQ with GW aboard

| Skype for Business- RS SBA or HQ with GW aboard - Trunk                                            | SIP on sonus SBC BT/BTIP configuration                      |
|----------------------------------------------------------------------------------------------------|-------------------------------------------------------------|
| PSTN usage                                                                                         | New sonus SBC BT/BTIP PSTN Usage                            |
| On the Skype for Server Control Panel Interface:                                                   |                                                             |
| ✓ Voice Routing > Voice Policy                                                                     | name: sonus SBC BI/BTIP PSTN Usage<br>name                  |
| Route (sonus SBC BT/BTIP)                                                                          | Edit PSTN Usage record                                      |
| On the Skype for Business Server Control Panel Interface:                                          | Associated routes → New                                     |
| ✓ Voice Routing > Voice Policy                                                                     | Name: sonus SBC for BT/BTIP route<br>name                   |
|                                                                                                    | Associated Trunks → Add                                     |
|                                                                                                    | Select corresponding sonus SBC Trunk<br>from drop down list |
| Trunk configuration                                                                                | New                                                         |
| On the Skype for Business Server Control Panel Interface:<br>✓ Voice Routing > Trunk configuration | Name: sonus SBC for BT/BTIP Trunk<br>name                   |
|                                                                                                    | Encryption support level : Optional                         |
|                                                                                                    | Refer support : None                                        |
|                                                                                                    | Enable forward call History : Checked                       |
| Trunk configuration (SFB PowerShell)                                                               | -Site: The name of the remote site                          |
| On the Skype for Business PowerShell Interface:                                                    |                                                             |
| ✓ Set-CsTrunkConfiguration –Identity <site> –RTCPActiveCalls<br/>\$False</site>                    |                                                             |
| <ul> <li>✓ Set-CsTrunkConfiguration –Identity <site> –RTCPCallsOnHold</site></li></ul>             |                                                             |
| Sonus SBC BT/BTIP configuration                                                                    |                                                             |
| SIP Profile                                                                                        |                                                             |
| On the Sonus SBC gateway WebUi Interface:                                                          | Session Timer:                                              |
| ✓ Settings >SIP > SIP Profile > Default SIP Profile                                                | Session Timer: Disabled                                     |
|                                                                                                    | Header Customization:                                       |
|                                                                                                    | UA Header: Sonus SBC                                        |
|                                                                                                    | Calling Into Source: RFC Standard                           |
|                                                                                                    | Uptions Lags:                                               |
|                                                                                                    | Indate: Supported                                           |
|                                                                                                    | SDP Customization:                                          |
|                                                                                                    | Send Number of Channels: <b>True</b>                        |
| L                                                                                                  |                                                             |

| Menu                                                                                                    |                                                                                                    | Value                                                                                                    |
|----------------------------------------------------------------------------------------------------|----------------------------------------------------------------------------------------------------|----------------------------------------------------------------------------------------------------|
|                                                                                                    | Connection<br>Digit Transi<br>2833/Voice                                                                                                    | Info In Media Section: <b>True</b><br>mission Preference: <b>RFC</b><br>e                                                                                                 |
| Media                                                                                                    |                                                                                                    |                                                                                                    |
| On the Sonus SBC gateway WebUi Interface:<br>✓ Settings >Media > Media System Configuration                                                                                     | Port Range<br>Start Port: 1<br>Number of<br>Echo Cance<br>Echo Cance<br>Send STUN<br>Music On H<br>Music on H                                                               | :<br>16384<br>Port pairs: 600<br>eller Type Option: Standard<br>el NLP Option: Mild<br>N Packets: Enabled<br>Hold:<br>old Source: File                                    |
| On the Sonus SBC gateway WebUi Interface:<br>✓ Settings >Media > Media Profiles                                                                                                 | Default G71<br>Codec: G71<br>Payload Siz<br>Default G71<br>Codec: G71<br>Payload Siz                                                                                        | 11a:<br>11 A-law<br>ze: 20 ms<br>11μ:<br>11 μ-law<br>ze: 20 ms                                                                                                    |
| On the Sonus SBC gateway WebUi Interface:<br>✓ Settings >Media > Media List                                                                                                    | Default Med<br>Media Profi<br>Crypto Prof<br>Media DSC<br>RTCP Mod<br>Dead Call E<br>Silence Sup                                                                            | dia List:<br>iles List: G711a<br>G711µ<br>ile ID: None<br>:P: 46<br>e: RTCP<br>Detection: Disabled<br>ppression: Disabled                                                 |
| Secondary interface (only for RS SBA)                                                                                                    |                                                                                                    |                                                                                                    |
| On the Sonus SBC gateway WebUi Interface:<br>✓ Settings >Node Interfaces > Logical Interfaces > Ethernet 1 IP                                                                   | Configure S<br>Secondary<br>secondary<br>gateway (d<br>Secondary<br>secondary                                                                                               | Secondary Interface: Enabled<br>Address: IP address of the<br>interface of the Sonus<br>ledicated for BT/BTIP traffic)<br>Mask: Mask corresponding to<br>interface subnet |
| From/To SFB <-> Offnet routing BT/BTIP traffic                                                                                                    |                                                                                                    |                                                                                                    |
| SIP Server Table                                                                                                    |                                                                                                    |                                                                                                    |
| From/To SBA –BT/BTIP or From/To MS Pool –BT/BTIP<br>On the Sonus SBC gateway WebUi Interface:<br>✓ Settings >SIP > SIP Server Tables > Create SIP Server                        | Host: <b>SBA</b><br>Port: <b>5060</b><br>Protocol: <b>T</b> (<br>Monitor: <b>SII</b>                                                                                        | or MS Pool IP address<br>CP<br>P Options                                                                                                    |
| From/To BT/BTIP-SBA or From/To MS Pool –BT/BTIP<br>On the Sonus SBC gateway WebUi Interface:<br>✓ Settings >SIP > SIP Server Tables > Create SIP Server<br>Transformation Rules | 1 <sup>st</sup> Entry: A<br>Host: ACMI<br>Port: 5060<br>Protocol: TC<br>Monitor: SIF<br>2 <sup>nd</sup> Entry: A<br>Host: ACM<br>Port: 5060<br>Protocol: TC<br>Monitor: SIF | CME aSBC nominal<br>E aSBC nominal IP address<br>P Options<br>ACME aSBC backup<br>ME aSBC backup IP address<br>CP<br>P Options                                            |
|                                                                                                    |                                                                                                    |                                                                                                    |

| Menu                                                                                                    |                                                                               | Value                                                                                                    |
|----------------------------------------------------------------------------------------------------|-------------------------------------------------------------------------------|----------------------------------------------------------------------------------------------------|
| SBA to BT/BTIP or MS Pool to BT/BTIP                                                                     | Calling Enti                                                                  | ry:                                                                                                    |
| On the Sonus SBC gateway WebUi Interface:<br>✓ Settings >Transformation > New Transformation Table > New | Input Field<br>Input Field \                                                  | Type: <b>Calling Address/Number</b><br>/alue: depend on transformation                                        |
| Transformation Entry                                                                                     | need<br>Output Field<br>Output Field<br>need                                  | d Type: <b>Calling Address/Number</b><br>d Value: depend on transformation                                    |
|                                                                                                    | Input Field                                                                   | /.<br>Type: Called Address/Number<br>/alue: depend on transformation                                          |
|                                                                                                    | need<br>Output Field                                                          | d Type: Called Address/Number                                                                                 |
|                                                                                                    | Output Field<br>need                                                          | d Value: depend on transformation                                                                             |
| BT/BTIP to SBA or BT/BTIP to SBA                                                                         | Calling Enti                                                                  | ry:                                                                                                    |
| On the Sonus SBC gateway WebUi Interface:                                                                | Input Field                                                                   | Type: Calling Address/Number                                                                                  |
| ✓ Settings >Transformation > New Transformation Table > New<br>Transformation Entry                      | Input Field V<br>need<br>Output Field<br>Output Field<br>need<br>Called Entry | /alue: depend on transformation<br>d Type: <b>Calling Address/Number</b><br>d Value: depend on transformation |
|                                                                                                    | Input Field                                                                   | Type: Called Address/Number                                                                                   |
|                                                                                                    | Input Field \<br>number on<br>format                                          | /alue: must normalize received<br>Skype for Business E.164 number                                             |
|                                                                                                    | Output Field                                                                  | Type: Called Address/Number                                                                                   |
|                                                                                                    | Output Field                                                                  | d Value: depend on                                                                                            |
| Call Routing Tables                                                                                      | transformat                                                                   |                                                                                                    |
| From SBA or From MS Pool                                                                                 | SBA to BT                                                                     | TIP or MS Pool to BT/TIP entry:                                                                               |
| On the Sonus SBC gateway WebUi Interface:                                                                | Description                                                                   | : SBA to BT/BTIP or MS pool to                                                                                |
|                                                                                                    | Route Prior                                                                   | ity: <b>1</b>                                                                                                 |
|                                                                                                    | Number/Na<br>BT/BTIP or                                                       | me Transformation Table: SBA <b>to</b><br>MS Pool to BT/BTIP                                                  |
|                                                                                                    | Destination<br>BT/TIP-SB/                                                     | Signalling Group: (SIP) From/To<br>A or From/To BT/TIP-SBA                                                    |
|                                                                                                    |                                                                               | Scouling: Enabled (Inicenced)                                                                                 |
| On the Sonus SBC gateway WebUi Interface:                                                                | Description                                                                   | : BT/BTIP to SBA or BT/BTIP to                                                                                |
|                                                                                                    | Route Prior                                                                   | ity: <b>1</b>                                                                                                 |
|                                                                                                    | Number/Na<br>BT/BTIP to                                                       | me Transformation Table:<br>SBA or BT/BTIP to MS Pool                                                         |
|                                                                                                    | Destination<br>SBA-BT/B<br>BT/BTIP                                            | Signalling Group: (SIP) From/To<br>TIP or From/To MS Pool-                                                    |
|                                                                                                    | Media Tran                                                                    | scoding: Enabled (If licenced)                                                                                |
| Signaling Groups                                                                                         |                                                                               |                                                                                                    |
| (SIP) From/To SBA – BT/BTIP or From/To MS Pool – BT/BTIP<br>On the Sonus SBC gateway WebUi Interface:    | Description<br>or From/To                                                     | : SIP From/To SBA – BT/BTIP<br>MS Pool – BT/BTIP                                                              |
| ✓ Settings >Signaling Group > SIP Signaling Group                                                        | Call Routing<br>Pool                                                          | g Table: From SBA or From MS                                                                                  |
|                                                                                                    | SIP Server<br>MS Pool –E<br>Signalling/M                                      | Table: From/To SBA –BT/BTIP or<br>BT/BTIP<br>1edia Source IP :Sonus BT/BTIP                                   |

| Menu                                                                                                    | Value                                                                                                    |
|----------------------------------------------------------------------------------------------------|----------------------------------------------------------------------------------------------------|
|                                                                                                    | interface IP address<br>Listen Ports: <b>5060 /TCP</b><br>Federated IP/FQDN: <b>SBA or MS Pool FQDN</b>                                                                                                    |
| (SIP) From/To BT/BTIP-SBA or From/To BT/BTIP-MS Pool<br>On the Sonus SBC gateway WebUi Interface:<br>✓ Settings >Signaling Group > SIP Signaling Group | Description: SIP From/To BT/BTIP-SBA or<br>From/To BT/BTIP-MS Pool<br>Call Routing Table: From BT/BTIP<br>SIP Server Table: From/To BT/BTIP -SBA or<br>From/To BT/BTIP-MS Pool<br>Signalling/Media Source IP: Sonus BT/BTIP<br>interface IP address<br>Listen Ports:5060 /TCP<br>Federated IP/FQDN: ACME aSBC nominal IP<br>address<br>ACME aSBC backup IP<br>address                                                                                                   |
|                                                                                                    |                                                                                                    |
| From/To SFB <-> Offnet routing E1/T1 traffic (only for RS SB)                                                                                          | A)                                                                                                    |
|                                                                                                    |                                                                                                    |
| <ul> <li>On the Sonus SBC gateway WebUi Interface:</li> <li>✓ Settings &gt;System &gt; System companding law</li> </ul>                                | Companding law: A-Law                                                                                                    |
| SIP Server Table                                                                                                    |                                                                                                    |
| From/To SBA –PSTN<br>On the Sonus SBC gateway WebUi Interface:<br>✓ Settings >SIP > SIP Server Tables > Create SIP Server                              | Host: <b>SBA IP</b><br>Port: example <b>5060 (must be the same as defined on Skype for Business topology builder)</b><br>Protocol: TCP<br>Monitor: <b>SIP Options</b><br>Note:<br>If using same protocol and port as BT/BTIP                                                                                                    |
| Transformation Data                                                                                                    | the same SIP Server table can be used                                                                                                    |
| Transformation Rules                                                                                                    | O-lline Fature                                                                                                    |
| On the Sonus SBC gateway WebUi Interface:<br>✓ Settings >Transformation > New Transformation Table > New<br>Transformation Entry                       | Input Field Type: Calling Address/Number<br>Input Field Value: depend on transformation<br>need<br>Output Field Type: Calling Address/Number<br>Output Field Value: depend on transformation<br>need<br>Called Entry:<br>Input Field Type: Called Address/Number<br>Input Field Value: depend on transformation<br>need<br>Output Field Type: Called Address/Number<br>Output Field Type: Called Address/Number<br>Output Field Value: depend on transformation<br>need |
| On the Sonus SBC gateway WebUi Interface:<br>✓ Settings >Transformation > New Transformation Table > New<br>Transformation Entry                       | Calling Entry:<br>Input Field Type: Calling Address/Number<br>Input Field Value: depend on transformation<br>need<br>Output Field Type: Calling Address/Number<br>Output Field Value: depend on transformation<br>need<br>Called Entry:<br>Input Field Type: Called Address/Number<br>Input Field Value: must normalize received<br>number on Skype for Business E.164 number<br>format                                                                                 |

| Menu                                                                                                    | Value                                                                                                    |
|----------------------------------------------------------------------------------------------------|----------------------------------------------------------------------------------------------------|
|                                                                                                    | Output Field Type: <b>Called Address/Number</b><br>Output Field Value: depend on<br>transformation need                                                                                                    |
| Call Routing Tables                                                                                                    |                                                                                                    |
| From SBA<br>On the Sonus SBC gateway WebUi Interface:<br>✓ Settings >Call Routing Table > Create                                                                                                    | SBA to PSTN entry:<br>Description: SBA to PSTN<br>Route Priority: 1<br>Number/Name Transformation Table: SBA to<br>PSTN<br>Destination Signalling Group: (ISDN) From/To<br>PSTN-SBA                                                                                                    |
| From PSTN<br>On the Sonus SBC gateway WebUi Interface:<br>✓ Settings >Call Routing Table > Create                                                                                                    | Media Transcoding: Enabled (If licenced)<br>PSTN to SBA entry:<br>Description: PSTN to SBA<br>Route Priority: 1<br>Number/Name Transformation Table: PSTN<br>to SBA<br>Destination Signalling Group: (SIP) From/To<br>SBA-PSTN<br>Media Transcoding: Enabled (If licenced)                                                               |
| Signaling Groups                                                                                                    |                                                                                                    |
| <ul> <li>(SIP) From/To SBA – PSTN</li> <li>On the Sonus SBC gateway WebUi Interface:         <ul> <li>✓ Settings &gt;Signaling Group &gt; SIP Signaling Group</li> </ul> </li> <li>(ISDN) PSTN         <ul> <li>On the Sonus SBC gateway WebUi Interface:                  <ul></ul></li></ul></li></ul> | Description: SIP From/To SBA – PSTN<br>Call Routing Table: From SBA<br>SIP Server Table: From/To SBA –PSTN<br>Signalling/Media Source IP :Sonus E1/analog<br>interface IP address<br>Listen Ports:5060 /TCP<br>Federated IP/FQDN: SBA IP address<br>Description: ISDN PSTN<br>Switch variant: Euro ISDN<br>Call Routing Table: From PSTN |
| Erom/To SER -> Offnot routing Analog Dovices traffic                                                                                                    |                                                                                                    |
| SIP Server Table                                                                                                    |                                                                                                    |
| From/To SBA –Analog Device<br>On the Sonus SBC gateway WebUi Interface:<br>✓ Settings >SIP > SIP Server Tables > Create SIP Server                                                                                                    | Host: SBA FQDN/IP address<br>Port: example 5060 (must be the same as<br>defined on Skype for Business topology<br>builder)<br>Protocol: TCP<br>Monitor: SIP Options                                                                                                    |
|                                                                                                    | If using same protocol and port as BT/BTIP<br>the same SIP Server table can be used ( no<br>need to create a new SIP Server table)                                                                                                    |
| Transformation Rules                                                                                                    |                                                                                                    |
| <ul> <li>SBA to Analog</li> <li>On the Sonus SBC gateway WebUi Interface:</li> <li>✓ Settings &gt;Transformation &gt; New Transformation Table &gt; New Transformation Entry</li> </ul>                                                                                                    | Calling Entry:<br>Input Field Type: Calling Address/Number<br>Input Field Value: depend on transformation<br>need<br>Output Field Type: Calling Address/Number                                                                                                    |

| Menu                                                                                                    |                        | Value                                     |
|----------------------------------------------------------------------------------------------------|------------------------|-------------------------------------------|
|                                                                                                    | Output Field           | Value: depend on transformation           |
|                                                                                                    | need                   |                                           |
|                                                                                                    | Loput Field            | /.<br>Tupo: Colled Address/Number         |
|                                                                                                    | Input Field \          | (alue: depend on transformation           |
|                                                                                                    | need                   |                                           |
|                                                                                                    | Output Field           | d Type: Called Address/Number             |
|                                                                                                    | Output Field           | d Value: depend on transformation         |
|                                                                                                    | need                   |                                           |
| Analog Device to SBA                                                                                             | Calling Enti           | ry:<br>Tura a Oallina a Adduce a (Number) |
| On the Sonus SBC gateway WebUI Interface:                                                                        | Input Field            | Type: Calling Address/Number              |
| <ul> <li>Settings &gt; transformation &gt; New Transformation Table &gt; New<br/>Transformation Entry</li> </ul> | Input Field \          | Value: depend on transformation           |
|                                                                                                    | Output Field           | d Type: Calling Address/Number            |
|                                                                                                    | Output Field           | d Value: depend on transformation         |
|                                                                                                    | need                   |                                           |
|                                                                                                    | Called Entry           | /:<br>Turney Colled Address/Number        |
|                                                                                                    | Input Field )          | (alue) must permalize reasined            |
|                                                                                                    | number on              | Skype for Business F 164 number           |
|                                                                                                    | format                 |                                           |
|                                                                                                    | Output Field           | d Type: Called Address/Number             |
|                                                                                                    | Output Fiel            | d Value: depend on                        |
|                                                                                                    | transformat            | tion need                                 |
| Call Routing Tables                                                                                              | 1                      |                                           |
| From SBA                                                                                                    | SBA to ana             | log device entry:                         |
| On the Sonus SBC gateway WebUi Interface:                                                                        | Description            | : SBA to Analog Device                    |
| ✓ Settings >Call Routing Table > Create                                                                          | Route Prior            | ity: <b>1</b>                             |
|                                                                                                    | Number/Na              | me Transformation Table: SBA to           |
|                                                                                                    | Destination            | Signalling Group: (CAS) Analog            |
|                                                                                                    | Device                 |                                           |
|                                                                                                    | Media Trans            | scoding: Enabled (If licenced)            |
| From Analog Device                                                                                               | Analog Dev             | vice to SBA entry:                        |
| On the Sonus SBC gateway WebUi Interface:                                                                        | Description            | : Analog Device to SBA                    |
| ✓ Settings >Call Routing Table > Greate                                                                          | Route Prior            |                                           |
|                                                                                                    | Number/Na              | Ine Transformation Table: Analog          |
|                                                                                                    | Destination            | Signalling Group: (SIP) From/To           |
|                                                                                                    | SBA-Analo              | og Device                                 |
|                                                                                                    | Media Tran             | scoding: Enabled (If licenced)            |
| Signaling Groups                                                                                                 |                        |                                           |
| (SIP) From/To SBA – Analog Device                                                                                | Description            | : SIP From/To SBA – Analog                |
| On the Sonus SBC gateway WebUi Interface:                                                                        | Device                 |                                           |
| ✓ Settings >Signaling Group > SIP Signaling Group                                                                | Call Routing           | g Table: From SBA                         |
|                                                                                                    | SIP Server             | Table: From/To SBA –Analog                |
|                                                                                                    | Device<br>Signalling/M | Andia Source IP :Sonus E1/analog          |
|                                                                                                    | interface IP           | address                                   |
|                                                                                                    | Listen Ports           | ::5060 /TCP                               |
|                                                                                                    | Federated I            | P/FQDN: SBA IP address                    |
| (CAS) Analog                                                                                                    | Description            | : CAS Analog                              |
| On the Sonus SBC gateway WebUi Interface:                                                                        | CAS Signal             | Iling Profile: CAS Analog                 |
| <ul> <li>Settings &gt;Signaling Group &gt; SIP Signaling Group</li> </ul>                                        | Call Routing           | g Table: Analog to SBA                    |
|                                                                                                    | Assigned C             | nanneis: Anaiog Devices<br>n              |

| Menu Value                                                                                                    |                                                                                                    |                                                                                                    |
|----------------------------------------------------------------------------------------------------|----------------------------------------------------------------------------------------------------|----------------------------------------------------------------------------------------------------|
| Skype for Business– RS GW BT/BTIP configuration                                                                                                    |                                                                                                    |                                                                                                    |
| PSTN usage<br>On the Skype for Server Control Panel Interface:<br>✓ Voice Routing > Voice Policy                                                                                                    | New sonus<br>record<br>Name: son<br><b>Usage nam</b>                                                                                                    | SBC BT/BTIP PSTN Usage<br>us Gateway <b>BT/BTIP PSTN</b><br>1e                                                                                                    |
| Route (sonus SBC BT/BTIP)<br>On the Skype for Business Server Control Panel Interface:<br>✓ Voice Routing > Voice Policy                                                                                               | Edit PSTN<br>Associated<br>Name: <b>BT</b> /<br>Associated<br><b>Select</b> corr<br>from drop d                                                                                          | Usage record<br>routes → New<br>IBTIP Sonus GW route name<br>Trunks → Add<br>esponding sonus GW Trunk<br>own list                                                                                         |
| Trunk configuration<br>On the Skype for Business Server Control Panel Interface:<br>✓ Voice Routing > Trunk configuration                                                                                              | New<br>Name: son<br>name<br>Encryption<br>Refer suppo<br>Enable forw<br>Enable med                                                                                                    | us SBC for BT/BTIP Trunk<br>support level : Optional<br>ort : None<br>vard call History : Checked<br>dia bypass : Checked                                                                                 |
| Trunk configuration (SFB PowerShell)                                                                                                    | -Site: The r                                                                                                    | name of the site                                                                                                    |
| On the Skype for Business PowerShell Interface:<br>✓ Set-CsTrunkConfiguration –Identity <site> –RTCPActiveCalls<br/>\$False<br/>✓ Set-CsTrunkConfiguration –Identity <site> –RTCPCallsOnHold<br/>\$False</site></site> |                                                                                                    |                                                                                                    |
| Sonus GW BT/BTIP configuration                                                                                                    |                                                                                                    |                                                                                                    |
| SIP Profile                                                                                                    |                                                                                                    |                                                                                                    |
| On the Sonus SBC gateway WebUi Interface:<br>✓ Settings >SIP > SIP Profile > Default SIP Profile<br>Media                                                                                                    | Session Tir<br>Session Tir<br>Header Cus<br>UA Header<br>Calling Info<br>Options Tag<br>100rel: Sup<br>Update: Su<br>SDP Custon<br>Send Numb<br>Connection<br>Digit Transi<br>2833/Voice | ner:<br>ner: Disabled<br>stomization:<br>: Sonus SBC<br>Source: RFC Standard<br>gs:<br>pported<br>pported<br>mization:<br>per of Channels: True<br>Info In Media Section: True<br>mission Preference: RFC |
|                                                                                                    | D. 1.5                                                                                                    |                                                                                                    |
| On the Sonus SBC gateway WebUi Interface:<br>✓ Settings >Media > Media System Configuration                                                                                                    | Port Range<br>Start Port: 1<br>Number of<br>Echo Cance<br>Echo Cance<br>Send STUN<br>Music On H<br>Music on H                                                                            | :<br>16384<br>Port pairs: 600<br>eller Type Option: Standard<br>el NLP Option: Mild<br>V Packets: Enabled<br>lold:<br>old Source: File                                                                    |
| On the Sonus SBC gateway WebUi Interface:<br>✓ Settings >Media > Media Profiles                                                                                                    | Default G71<br>Codec: G71<br>Payload Siz<br>Default G71                                                                                                    | l1a:<br>l1 A-law<br>ze: 20 ms<br>l1μ:                                                                                                    |

| Menu                                                             | Value                                                                                                    |
|------------------------------------------------------------------|----------------------------------------------------------------------------------------------------|
|                                                                  | Codec: G711 µ-law                                                                                        |
|                                                                  | Payload Size: 20 ms                                                                                      |
| On the Sonus SBC gateway WebUi Interface:                        | Default Media List:                                                                                      |
| ✓ Settings >Media > Media List                                   | Media Profiles List: G711a                                                                               |
|                                                                  | G711μ                                                                                                    |
|                                                                  | Crypto Profile ID: None                                                                                  |
|                                                                  | Media DSCP: 46                                                                                           |
|                                                                  | RICP Mode: RICP                                                                                          |
|                                                                  | Silonco Suppression: Disabled                                                                            |
| TI S Profile                                                     | Silence Suppression. Disabled                                                                            |
| De the Conve ODC activity Weblik Interference                    | Oranta TLO Drafilar                                                                                      |
| On the Sonus SBC gateway webul Interface:                        | Create TLS Profile:                                                                                      |
| • Settings > Security > 1LS Promes                               | Mutual Authentication: Enabled                                                                           |
|                                                                  | Allow Week Cipher: Disable                                                                               |
|                                                                  | Handshake Inactivity Timeout: 10                                                                         |
|                                                                  | The Client Cipher List is automatically                                                                  |
|                                                                  | updated to display only the ciphers                                                                      |
|                                                                  | supported for the selected TLS version                                                                   |
|                                                                  | Validate Server FQDN: Disabled                                                                           |
|                                                                  | Validate Client FQDN: Disabled                                                                           |
|                                                                  |                                                                                                    |
| Secondary interface                                              | 1                                                                                                    |
| On the Sonus SBC gateway WebUi Interface:                        | Configure Secondary Interface: <b>Disabled</b>                                                           |
| ✓ Settings >Node Interfaces > Logical Interfaces > Ethernet 1 IP | Primary address dedicated for BT/BTIP                                                                    |
| From/To SEP < > Offnot routing PT/PTID troffic                   | traine                                                                                                   |
|                                                                  |                                                                                                    |
|                                                                  |                                                                                                    |
| From/To MS Pool – BT/BTIP                                        | Host: MS Pools FQDN/IP address                                                                           |
| On the Sonus SBC galeway webbit Interface:                       | Port: 3067                                                                                               |
| V Settings > SIF > SIF Server Tables > Greate SIF Server         | TI S Profile: Select the <b>TI S Profile created</b>                                                     |
|                                                                  | above                                                                                                    |
|                                                                  | Monitor: SIP Options                                                                                     |
|                                                                  |                                                                                                    |
| From/To BT/BTIP-MS Pool                                          | 1 <sup>st</sup> Entry: ACME aSBC nominal                                                                 |
| On the Sonus SBC gateway WebUi Interface:                        | Host: ACME aSBC nominal IP address                                                                       |
| ✓ Settings >SIP > SIP Server Tables > Create SIP Server          | Port: <b>5060</b>                                                                                        |
|                                                                  | Protocol: <b>TCP</b>                                                                                     |
|                                                                  | Monitor: SIP Options                                                                                     |
|                                                                  | 2 <sup>nd</sup> Entry: ACME aSBC backup                                                                  |
|                                                                  | HOSE: ACINE ASBC DACKUP IP ADDRESS                                                                       |
|                                                                  | Protocol: TCP                                                                                            |
|                                                                  | Monitor: SIP Options                                                                                     |
| Transformation Rules                                             |                                                                                                    |
| MS Pool to BT/BTIP                                               | Calling Entry:                                                                                           |
| On the Sonus SBC gateway WebUi Interface:                        | Input Field Type: Calling Address/Number                                                                 |
| ✓ Settings > Transformation > New Transformation Table > New     | Input Field Value: depend on transformation                                                              |
| Transformation Entry                                             | need                                                                                                    |
|                                                                  |                                                                                                    |
|                                                                  | Output Field Type: Calling Address/Number                                                                |
|                                                                  | Output Field Type: <b>Calling Address/Number</b><br>Output Field Value: depend on transformation<br>need |

| Menu                                              | Value                                                                                   |
|---------------------------------------------------|-----------------------------------------------------------------------------------------|
|                                                   | Input Field Type: Called Address/Number                                                 |
|                                                   | Input Field Value: depend on transformation                                             |
|                                                   | Need<br>Output Field Type: <b>Called Address/Number</b>                                 |
|                                                   | Output Field Value: depend on transformation                                            |
|                                                   | need                                                                                    |
| BT/BTIP to MS Pool                                | Calling Entry:                                                                          |
| ✓ Settings SBC gateway webul Interface:           | Input Field Type: Calling Address/Number                                                |
| Transformation Entry                              | need                                                                                    |
|                                                   | Output Field Type: Calling Address/Number                                               |
|                                                   | Output Field Value: depend on transformation                                            |
|                                                   | Called Entry:                                                                           |
|                                                   | Input Field Type: Called Address/Number                                                 |
|                                                   | Input Field Value: must normalize received                                              |
|                                                   | number on Skype for Business E.164 number                                               |
|                                                   | Output Field Type: Called Address/Number                                                |
|                                                   | Output Field Value: depend on                                                           |
|                                                   | transformation need                                                                     |
| Call Routing Tables                               |                                                                                         |
| From MS Pool                                      | MS Pool to BT/TIP entry:                                                                |
| On the Sonus SBC gateway WebUi Interface:         | Description: <b>MS Pool to BI/BIIP</b>                                                  |
|                                                   | Number/Name Transformation Table: MS                                                    |
|                                                   | Pool to BT/BTIP                                                                         |
|                                                   | Destination Signalling Group: (SIP) From/To                                             |
|                                                   | B1711P-MS POOL<br>Media Transcoding: <b>Enabled</b> (If licenced)                       |
|                                                   | Media List: Select the Media List created                                               |
|                                                   |                                                                                         |
| From BT/BTIP                                      | BI/TIP to MS Pool entry:                                                                |
| ✓ Settings >Call Bouting Table > Create           | Boute Priority: 1                                                                       |
|                                                   | Number/Name Transformation Table:                                                       |
|                                                   | BT/BTIP to MS Pool                                                                      |
|                                                   | Destination Signalling Group: (SIP) From/To<br>MS Pool-BT/BTIP                          |
|                                                   | Media Transcoding: Enabled (If licenced)                                                |
|                                                   | Media List: Select the Media List created above                                         |
| Signaling Groups                                  |                                                                                         |
| (SIP) From/To MS Pool - BT/BTIP                   | Description: SIP From/To MS Pool                                                        |
| On the Sonus SBC gateway WebUi Interface:         | BT/BTIP                                                                                 |
| ✓ Settings >Signaling Group > SIP Signaling Group | Call Routing Table: From MS Pool                                                        |
|                                                   | No. of Channels: 60 (Default)                                                           |
|                                                   | SIP Server Table: From/To MS Pool –BT/BTIP<br>Signalling/Media Source IP :Sonus BT/BTIP |
|                                                   | Interface IP address<br>Listen Ports:5067 /TLS                                          |
|                                                   | TLS Profile: Select the <b>TLS Profile created</b>                                      |
|                                                   | above                                                                                   |
|                                                   | Federated IP/FQDN: MS Pools IP/FQDN                                                     |

| Menu                                                                                                    |                                                                                                    | Value                                                                                                    |
|----------------------------------------------------------------------------------------------------|----------------------------------------------------------------------------------------------------|----------------------------------------------------------------------------------------------------|
| (SIP) From/To BT/BTIP-MS Pool<br>On the Sonus SBC gateway WebUi Interface:<br>✓ Settings >Signaling Group > SIP Signaling Group | Description<br>Pool<br>Call Routing<br>No. of Char<br>SIP Server<br>Signalling/W<br>interface IP<br>Listen Ports<br>Federated II<br>address<br>address | : SIP Froom/To BT/BTIP-MS<br>g Table: From BT/BTIP<br>mels: 60 (Default)<br>Fable: From/To BT/BTIP –MS Pool<br>ledia Source IP :Sonus BT/BTIP<br>address<br>:5060 /TCP<br>P/FQDN: ACME aSBC nominal IP<br>ACME aSBC backup IP |

Configuration Checklist in case of AudioCodes Mediant 800/1000 E-SBC:

| Skype for Business Configuration in case of RS-GW (Topology Builder)                                                                                                    |                                                                                                    |  |
|----------------------------------------------------------------------------------------------------|----------------------------------------------------------------------------------------------------|--|
| On the Topology builder interface:<br>✓ Branch Site > SfB Server > Mediation Pools,<br>right click and Edit properties                                                                                                    | Listening ports <b>TLS: 5067 – 5067</b><br>Note:<br>When both VISIT and B2G offer:<br>Listening ports TLS must be: <b>5069</b>                                                                                                    |  |
| On the Topology builder interface:<br>✓ Branch Site > SfB Server > Shared components<br>> PSTN gateways, right click and New IP/PSTN<br>Gateway dedicated for BT/BTIP<br>Then click Next to define root trunk                                                                                                    | FQDN of dedicated gateway for BT/BTIP traffic<br>Specify BT trunk name<br>Listening port for IP/PSTN gateway: 5067<br>SIP Transport protocol: TLS<br>Associated Mediation Server: Mediation Pool FQDN<br>Associated Mediation Server port: 5067<br>Note:<br>When both VISIT and B2G offer:<br>Listening ports TLS must be: 5069 |  |
| Skype for Business Configuration in case o                                                                                                    | f RS-SBA (Topology Builder)                                                                                                    |  |
| On the Topology builder interface:<br>✓ Branch Site > SfB Server > Mediation Pools,<br>right click and Edit properties                                                                                                    | Listening ports TCP: 5060 – 5060                                                                                                    |  |
| On the Topology builder interface:<br>✓ Branch Site > SfB Server > Shared components<br>> PSTN gateways, right click and <b>New IP/PSTN</b><br><b>Gateway</b> dedicated for BT/BTIP<br>Then click Next to define <b>root trunk</b>                                                                                                    | FQDN of dedicated gateway for BT/BTIP traffic<br>Specify BT trunk name<br>Listening port for IP/PSTN gateway: 5060<br>SIP Transport protocol: TCP<br>Associated Mediation Server: SBA FQDN<br>Associated Mediation Server port: 5060                                                                                            |  |
| <ul> <li>On the Topology builder interface:         <ul> <li>✓ Branch Site &gt; SfB Server &gt; Shared components</li> <li>&gt; PSTN gateways, right click and New IP/PSTN Gateway dedicated for E1/analog</li> </ul> </li> <li>PSTN &amp; Analog Trunk:         <ul> <li>✓ Branch Site &gt; SfB Server &gt; Shared Components</li> <li>&gt; Trunks, right click and New Trunk</li> </ul> </li> </ul> | FQDN of dedicated gateway for E1/Analog traffic<br>Specify PSTN&Analog trunk name<br>Listening port for IP/PSTN gateway: 5060<br>SIP Transport protocol: TCP<br>Associated Mediation Server: SBA FQDN<br>Associated Mediation Server port: 5060                                                                                 |  |

Skype for Business Configuration in case of HQ with GW aboard (Topology Builder)

| Menu                                                                                                    |                                               | Value               |
|----------------------------------------------------------------------------------------------------|-----------------------------------------------|---------------------|
| On the Topology builder interface:                                                                                        | Listening ports TCP: 5060 -                   | - 5060              |
| ✓ Branch Site > SfB Server > Mediation Pools,<br>right click and Edit properties                                          |                                               |                     |
| On the Topology builder interface:                                                                                        | FQDN of dedicated gateway for BT/BTIP traffic |                     |
| <ul> <li>Branch Site &gt; SfB Server &gt; Shared components</li> <li>PSTN gateways right click and New IP/PSTN</li> </ul> |                                               |                     |
| Gateway dedicated for BT/BTIP                                                                                             | Specily <b>BI trunk name</b>                  | ateway: 5060        |
| Then click Next to define root trunk                                                                                      | SIP Transport protocol: TCF                   |                     |
|                                                                                                    | Associated Mediation Serve                    | r: MS Pool FQDN     |
|                                                                                                    | Associated Mediation Serve                    | r port: <b>5060</b> |
| AudioCodes Mediant 800/1000 E-SBC configuration                                                                           |                                               |                     |
| TLS Context                                                                                                    |                                               |                     |
| On the AudioCodes Mediant WebUi Interface:                                                                                | Links Tab                                     |                     |
| (Advanced mode)                                                                                                    | TLS Context Certificate                       | antee               |
| V System > TES Context                                                                                                    | TES Context Trusted Certinic                  | cales               |
| Voice Settings                                                                                                    |                                               |                     |
| On the AudioCodes Mediant WebLi Interface                                                                                 | Silonoo Supprossion: Diesh                    |                     |
| (Advanced mode)                                                                                                    | DTMF Transport Type: BFC                      | 2833 Belay DTMF     |
| ✓ Configuration >VoIP > Media > Voice Settings                                                                            |                                               |                     |
| Media Security                                                                                                    |                                               |                     |
| On the AudioCodes Mediant WebUi Interface:                                                                                | Media security: Enable                        |                     |
| (Advanced mode)                                                                                                    |                                               |                     |
| Configuration >VoIP > Media > Media<br>Security                                                                           |                                               |                     |
| RTP / RTCP Settings                                                                                                    | 1                                             |                     |
| On the AudioCodes Mediant WebUi Interface:                                                                                | RTP Base UDP Port: 16400                      |                     |
| (Advanced mode)                                                                                                    |                                               |                     |
| Settings                                                                                                    |                                               |                     |
| Application Enabling                                                                                                    |                                               |                     |
| Application Enabling                                                                                                    |                                               |                     |
| On the AudioCodes Mediant WebUi Interface:                                                                                | SBC Application: Enable                       |                     |
| (Advanced mode)                                                                                                    |                                               |                     |
| Configuration >VoIP > Application Enabling ><br>Application Enabling                                                      |                                               |                     |
| Coders and Profiles                                                                                                    |                                               |                     |
| Coders                                                                                                    |                                               |                     |
| On the AudioCodes Mediant WebUi Interface:                                                                                | Coders Table                                  |                     |
| (Advanced mode)                                                                                                    | Coder Name : G711A-law                        |                     |
| Configuration >VoIP > Coders and Profiles >                                                                               | Packetization time : 20                       |                     |
| Coders                                                                                                    | Rate : 64                                     |                     |
|                                                                                                    | Fayloed Type : 8                              | bled                |
|                                                                                                    | Chone Cuppiession . Disa                      |                     |
|                                                                                                    | Coder Name : G711U-law                        |                     |
|                                                                                                    | Packetization time : 20                       |                     |
|                                                                                                    | Rate : 64                                     |                     |
|                                                                                                    | Payload Type: U<br>Silence Suppression · Dice | bled                |
| Coders Group Settings                                                                                                    | Cherice Cuppiession . Disa                    |                     |
| odders droup Settings                                                                                                    |                                               |                     |

| Menu                                                                                                    | Value                                                                                                    |
|----------------------------------------------------------------------------------------------------|----------------------------------------------------------------------------------------------------|
| On the AudioCodes Mediant WebUi Interface:<br>(Advanced mode)<br>Configuration >VoIP > Coders and Profiles ><br>Coders Group Settings | Coders Group ID<br>Coder Name : G711A-law<br>Packetization time : 20<br>Rate : 64<br>Payloed Type : 8<br>Silence Suppression : Disabled<br>Coder Name : G711U-law<br>Packetization time : 20<br>Rate : 64<br>Payload Type : 0<br>Silence Suppression : Disabled                                                                                                    |
| ID Profile Settings                                                                                                    | Silence Suppression . Disabled                                                                                                    |
| On the AudioCodes Mediant WebUi Interface:<br>(Advanced mode)<br>Configuration >VoIP > Coders and Profiles ><br>IP Profile Settings   | SBA or SfB IP Profile ID         (GW tab)         Early Media : Enable         Hold : Enable         (SBC Media tab)         Extension Coders : Coders Group         Allowed Audio Coders : Coders Group         Allowed Coders Mode : Restriction and Preference         BTIP IP Profile ID         (GW tab)         Early Media : Enable         Hold : Enable         (SBC Media tab)         Early Media : Coders Group         Allowed Audio Coders : Coders Group         Allowed Audio Coders : Coders Group         Allowed Coders Mode : Restriction and Preference                                                                                                    |
| VoIP Network                                                                                                    |                                                                                                    |
| Media Realm Table                                                                                                    |                                                                                                    |
| On the AudioCodes Mediant WebUi Interface:<br>(Advanced mode)<br>Configuration > VoIP > VoIP Network > Media<br>Realm Table           | Skype Media Realm (SBA or SfB)         Name : MRm for Skype         IPv4 Interface Name : Mediant IPv4 Interface         Port Range Start : 16900         Number of Media Session Legs : 50         Port Range End : Filled automatically         Default Media Realm         Name : MRm for BTIP         IPv4 Interface Name : Mediant IPv4 Interface         Port Range Start : 16400         Number of Media Session Legs : 50         Port Range End : Filled automatically         Default Media Realm : No         This range is used to accept incoming traffic from         SBC in case of BTIP incoming calls, the defined         range respects the OBS infra recommandations |

| Menu                                               |                                             | Value                         |
|----------------------------------------------------|---------------------------------------------|-------------------------------|
|                                                    |                                             |                               |
| SRD Table                                          |                                             |                               |
| On the AudioCodes Mediant WebUi Interface:         | Name : DefaultSRD                           |                               |
| (Advanced mode)                                    |                                             |                               |
| Configuration > VoIP > VoIP Network > SRD<br>Table |                                             |                               |
| SIP Interface Table                                |                                             |                               |
| On the AudioCodes Mediant WebUi Interface:         | One SIP Interface Table for                 | RS SBA                        |
| (Advanced mode)                                    | Name : SIPInterface_BTIP8                   | &SBA                          |
| Configuration > VoIP > VoIP Network > SIP          | SRD : DefaultSRD                            |                               |
| Interface Table                                    | Network Interface : Mediant                 | IPv4 Interface                |
|                                                    | Application Type : SBC                      |                               |
|                                                    | TGP Port : 5060                             |                               |
|                                                    | One SIP Interface Table for                 | HQ with GW aboard             |
|                                                    | Name : SIPInterface_BTIPa                   | &SBA                          |
|                                                    | SRD : DefaultSRD                            |                               |
|                                                    | Network Interface : Mediant                 | IPv4 Interface                |
|                                                    | Application Type : SBC                      |                               |
|                                                    | TGP Port : 5060                             |                               |
|                                                    | Two SIPs Interfaces Tables                  | for RS GW                     |
|                                                    | Name : SIPInterface_SfB                     |                               |
|                                                    | SRD : DefaultSRD                            |                               |
|                                                    | Network Interface : Mediant                 | IPv4 Interface                |
|                                                    | Application Type : SBC                      |                               |
|                                                    | TLS FOIL . 5007<br>TLS Context Name · TLS C | ontext                        |
|                                                    |                                             |                               |
|                                                    | Name : SIPInterface_BTIP                    |                               |
|                                                    | SRD : DefaultSRD                            |                               |
|                                                    | Network Interface : Mediant                 | IPv4 Interface                |
|                                                    | Application Type : SBC                      |                               |
| Drow Cot Tokla                                     | TGP Port : 5060                             |                               |
| Proxy Set Table                                    | Provu Sot Toble for Class -                 | roffic (SPA or StP)           |
| (Advanced mode)                                    | Name · ProxySet for Skype II                | allic (SBA of SIB)            |
| Configuration > VoIP > VoIP Network > Proxy        | SRD : DefaultSRD                            |                               |
| Set Table                                          | Network Interface : Mediant                 | IPv4 Interface                |
|                                                    | SBC IPv4 SIP Interface : SII                | P Interface for Skype Traffic |
|                                                    | Proxy Load Balancing Metho                  | od : Round Robin              |
|                                                    | Proxy Keep-Alive Time : 60                  | DTIONE                        |
|                                                    | T TOXY NEEP-Allive . Using U                |                               |
|                                                    | (Proxy Address Table)                       |                               |
|                                                    | 1 Entries : FQDN or @IP of                  | SBA:5060 TCP (for SBA)        |
|                                                    | X Entries : FQDN or @IPs of                 | of Mediation Pool:5060 TCP    |
|                                                    | (Tor HQ with GW aboard)                     | Modiation DocUS067 TLS        |
|                                                    | (for SfB)                                   |                               |
|                                                    |                                             |                               |
|                                                    | Proxy Set Table for BTIP Tr                 | affic                         |
|                                                    | Name : ProxySet for BTIP                    | Traffic                       |

| Menu                                                                                                    | Value                                                                                                    |
|----------------------------------------------------------------------------------------------------|----------------------------------------------------------------------------------------------------|
|                                                                                                    | SRD : <b>DefaultSRD</b><br>Network Interface : <b>Mediant IPv4 Interface</b><br>SBC IPv4 SIP Interface : <b>SIP Interface for BTIP Traffic</b><br>Proxy Load Balancing Method : <b>Round Robin</b><br>Proxy Keep-Alive Time : <b>60</b><br>Proxy Keep-Alive : <b>Using OPTIONS</b><br>(Proxy Address Table)<br>2 Entries : <b>FQDN or @IP of aSBC ACME:5060 TCP</b>                                                                                                    |
| IP Group Table                                                                                                    |                                                                                                    |
| On the AudioCodes Mediant WebUi Interface:<br>(Advanced mode)<br>Configuration > VoIP > VoIP Network > IP<br>Group Table        | IP Group Table for Skype traffic (SBA or SfB)<br>Name : IP Profile for Skype Traffic<br>Type : Server<br>Proxy Set : Proxy Set for Skype Traffic<br>IP Profile : IP Profile for Skype Traffic<br>Media Realm : Media Realm for Skype traffic<br>IP Group Table for BTIP traffic<br>Name : IP Profile for BTIP traffic<br>Type : Server<br>Proxy Set : Proxy Set for BTIP Traffic<br>IP Profile : IP Profile for BTIP Traffic<br>Media Realm : Media Realm for BTIP traffic |
| SIP Definitions                                                                                                    |                                                                                                    |
| General Parameters                                                                                                    |                                                                                                    |
| On the AudioCodes Mediant WebUi Interface:<br>(Advanced mode)<br>Configuration > VoIP > SIP Definitions ><br>General Parameters | PRACK Mode : <b>Supported</b><br>Channel Select Mode : <b>Cyclic Ascending</b><br>Enable Early Media : <b>Enable</b>                                                                                                    |
| SBC                                                                                                    |                                                                                                    |
| Allowed Audio Coders Group                                                                                                    |                                                                                                    |
| On the AudioCodes Mediant WebUi Interface:<br>(Advanced mode)<br>Configuration > VoIP > SBC > Allowed Audio<br>Coders Group     | Allowed Audio Coders Group ID<br>Coder Name 1 : <b>G711A-Law</b><br>Coder Name 2 : <b>G711U-Law</b>                                                                                                    |
| IP-to-IP Routing Table                                                                                                    |                                                                                                    |
| On the AudioCodes Mediant WebUi Interface:<br>(Advanced mode)<br>Configuration > VoIP > SBC > IP-to-IP<br>Routing Table         | SIP Options rule Name : SIP Options Alternative Route Options: Route Row Source IP Group : Any Request Type : OPTIONS Destination Type : Dest Address Destination IP Group : None Destination SIP Interface : None Destination Address : internal Skype to BTIP rule Name : Skype to BTIP Alternative Route Options: Route Row Source IP Group : Skype IP Group                                                                                                    |

| Menu                                             | Value                                           |
|--------------------------------------------------|-------------------------------------------------|
|                                                  | Request Type : All                              |
|                                                  | Destination Type : IP Group                     |
|                                                  | Destination IP Group : BTIP IP Group            |
|                                                  | Destination SIP Interface : BTIP SIP Interface  |
|                                                  | BTIP to Skype rule                              |
|                                                  | Name : BTIP to Skype                            |
|                                                  | Alternative Route Options: Route Row            |
|                                                  | Source IP Group : BTIP IP Group                 |
|                                                  | Request Type : All                              |
|                                                  | Destination Type : IP Group                     |
|                                                  | Destination IP Group : BTIP IP Group            |
|                                                  | Destination SIP Interface : Skype SIP Interface |
| Gateway for PSTN calls (Annex 1) Only for RS SBA | and RS GW                                       |
| Trunk Group                                      |                                                 |
| On the AudioCodes Mediant WebUi Interface:       | Configure Group Index                           |
| (Advanced mode)                                  | Module : PRI                                    |
| Configuration > VoIP > Gateway > Trunk           | From/To Trunk : <b>1</b>                        |
| Group                                            | Channels : 1-31                                 |
|                                                  | Phone Number : Phone number used for the Trunk  |
|                                                  | Trunk Group ID : Trunk Group ID associated      |
| Trunk Group Settings                             |                                                 |
| On the AudioCodes Mediant WebUi Interface:       | Add Trunk Group Settings                        |
| (Advanced mode)                                  | Name : E1 PSTN                                  |
| Configuration > VoIP > Gateway > Trunk           | Trunk Group ID : Trunk Group ID associated      |
| Group Settings                                   | Channel Selected Mode : Cyclic Descending       |
|                                                  | Registration Mode : Don't Register              |
| Trunk Settings                                   |                                                 |
| On the AudioCodes Mediant WebUi Interface:       | Protocol Type : E1 EURO ISDN                    |
| (Advanced mode)                                  | Line Code : HDB3                                |
| Configuration > VoIP > PSTN > Trunk              | Framing Method : Extend super Frame             |
| Settings                                         |                                                 |
| VoIP Network Configuration                       |                                                 |
| Media Realm Table                                |                                                 |
| On the AudioCodes Mediant WebUi Interface:       | Can be the same as Skype Media Realm            |
| (Advanced mode)                                  | Name : MRm for Skype                            |
| Configuration > VoIP > VoIP Network > Media      | IPv4 Interface Name : Mediant IPv4 Interface    |
| Realm Lable                                      | Port Range Start : 16900                        |
|                                                  | Number of Media Session Legs : 50               |
|                                                  | Port Range End : Filled automatically           |
|                                                  | Default Media Realm : <b>Yes</b>                |
| SRD Table                                        |                                                 |
| On the AudioCodes Mediant WebUi Interface:       | Same as Skype SRD Table                         |
| (Advanced mode)                                  | Name : DefaultSRD                               |
| Configuration > VoIP > VoIP Network > SRD        |                                                 |
| I able                                           |                                                 |
| SIP Interface Table                              |                                                 |
| On the AudioCodes Mediant WebUi Interface:       |                                                 |
|                                                  | SIP Interface Table                             |
| (Advanced mode)                                  | SIP Interface Table<br>Name : SIPInterface_PSTN |

| Menu                                                                                                    | Value                                                                                                    |
|----------------------------------------------------------------------------------------------------|----------------------------------------------------------------------------------------------------|
| Interface Table                                                                                                    | Network Interface : <b>Mediant IPv4 Interface for E1/Analog</b><br>Application Type : <b>GW</b><br>TCP Port : <b>5060</b>                                                                                                    |
| Proxy Set Table                                                                                                    |                                                                                                    |
| On the AudioCodes Mediant WebUi Interface:<br>(Advanced mode)<br>Configuration > VoIP > VoIP Network > Proxy<br>Set Table                | Proxy Set Table for PSTN traffic<br>Name : ProxySet for PSTN Traffic<br>SRD : DefaultSRD<br>Network Interface : Mediant IPv4 Interface for E1/Analog<br>SBC IPv4 SIP Interface : SIP Interface for PSTN Traffic<br>Proxy Load Balancing Method : Round Robin<br>Proxy Keep-Alive Time : 60<br>Proxy Keep-Alive : Using OPTIONS<br>(Proxy Address Table)<br>1 Entry : EQDN or @IP of SBA:5060 TCP |
| IP Group Table                                                                                                    |                                                                                                    |
| On the AudioCodes Mediant WebUi Interface:<br>(Advanced mode)<br>Configuration > VoIP > VoIP Network > IP<br>Group Table                 | IP Group Table for Skype traffic<br>Name : IP Profile for PSTN Traffic<br>Type : Server<br>Proxy Set : Proxy Set for PSTN Traffic<br>IP Profile : IP Profile for Skype Traffic<br>Media Realm : Media Realm for Skype Traffic                                                                                                    |
| Routing                                                                                                    |                                                                                                    |
| General Parameters                                                                                                    |                                                                                                    |
| On the AudioCodes Mediant WebUi Interface:<br>(Advanced mode)<br>Configuration > VoIP > Gateway > Routing ><br>General Parameters        | Enable Alt Routing Tel to IP : <b>Enable</b>                                                                                                    |
| IP To Trunk Group Routing                                                                                                    |                                                                                                    |
| On the AudioCodes Mediant WebUi Interface:<br>(Advanced mode)<br>Configuration > VoIP > Gateway > Routing > IP To<br>Trunk Group Routing | Skype To PSTN rule<br>Name : Skype To PSTN<br>Source IP Group : Skype IP Group<br>Source SIP Interface : PSTN SIP Interface<br>Trunk Group ID : PSTN Trunk Group ID<br>Destination Type : Trunk Group                                                                                                    |
| TEL To IP                                                                                                    |                                                                                                    |
| On the AudioCodes Mediant WebUi Interface:<br>(Advanced mode)<br>Configuration > VoIP > Gateway > Routing > TEL To IP                    | PSTN To Skype rule<br>Name : PSTN To Skype<br>Source Trunk Group ID : PSTN Trunk Group ID<br>Destination IP Group : Skype IP Group<br>SIP Interface : PSTN SIP Interface<br>IP Profile : Skype IP Profile                                                                                                    |
| Gateway for Analog calls (Annex 2)                                                                                                    |                                                                                                    |
| Trunk Group                                                                                                    |                                                                                                    |
| On the AudioCodes Mediant WebUi Interface:<br>(Advanced mode)<br>Configuration > VoIP > Gateway > Trunk<br>Group                         | Configure Group Index<br>Module : <b>FXS</b><br>Channels : <b>1</b><br>Phone Number : <b>Analog number in e164 format</b><br>Trunk Group ID : <b>Trunk Group ID for Analog</b>                                                                                                    |

| Menu                                                                                                    | Value                                                                                                    |  |
|----------------------------------------------------------------------------------------------------|----------------------------------------------------------------------------------------------------|--|
| Trunk Group Settings                                                                                                    |                                                                                                    |  |
| On the AudioCodes Mediant WebUi Interface:<br>(Advanced mode)<br>Configuration > VoIP > Gateway > Trunk<br>Group Settings     | Add Trunk Group Settings<br>Name : <b>Analog</b><br>Trunk Group ID : <b>Trunk Group ID for Analog</b><br>Channel Selected Mode : <b>By Dest Phone Number</b><br>Registration Mode : <b>Don't Register</b>                                                                                                    |  |
| Analog Settings                                                                                                    |                                                                                                    |  |
| On the AudioCodes Mediant WebUi Interface:<br>(Advanced mode)<br>Configuration > VoIP > Media > Analog<br>Settings            | Analog Metering Type : <b>12 Khz Sinusoidal bursts</b><br>FXS Coefficient Type : <b>Europe</b>                                                                                                    |  |
| VoIP Network Configuration                                                                                                    |                                                                                                    |  |
| Media Realm Table                                                                                                    |                                                                                                    |  |
| On the AudioCodes Mediant WebUi Interface:<br>(Advanced mode)<br>Configuration > VoIP > VoIP Network > Media<br>Realm Table   | Can be the same as Skype Media Realm<br>Name : MRm for Skype<br>IPv4 Interface Name : Mediant IPv4 Interface<br>Port Range Start : 16900<br>Number of Media Session Legs : 50<br>Port Range End : Filled automatically<br>Default Media Realm : Yes                                                                                                    |  |
| SRD Table                                                                                                    |                                                                                                    |  |
| On the AudioCodes Mediant WebUi Interface:<br>(Advanced mode)<br>Configuration > VoIP > VoIP Network > SRD<br>Table           | Same as Skype SRD Table<br>Name : <b>DefaultSRD</b>                                                                                                    |  |
| SIP Interface Table                                                                                                    |                                                                                                    |  |
| On the AudioCodes Mediant WebUi Interface:<br>(Advanced mode)<br>Configuration > VoIP > VoIP Network > SIP<br>Interface Table | SIP Interface Table<br>Name : SIPInterface_Analog<br>SRD : DefaultSRD<br>Network Interface : Mediant IPv4 Interface for E1/Analog<br>Application Type : GW<br>TCP Port : 5060                                                                                                    |  |
| Proxy Set Table                                                                                                    |                                                                                                    |  |
| On the AudioCodes Mediant WebUi Interface:<br>(Advanced mode)<br>Configuration > VoIP > VoIP Network > Proxy<br>Set Table     | Proxy Set Table for Analog trafficName : ProxySet for Analog TrafficSRD : DefaultSRDNetwork Interface : Mediant IPv4 Interface for E1/AnalogSBC IPv4 SIP Interface : SIP Interface for Analog TrafficProxy Load Balancing Method : Round RobinProxy Keep-Alive Time : 60Proxy Keep-Alive : Using OPTIONS(Proxy Address Table)1 Entries : FQDN or @IP of SBA:5060 TCP |  |
| IP Group Table                                                                                                    |                                                                                                    |  |
| On the AudioCodes Mediant WebUi Interface:<br>(Advanced mode)<br>Configuration > VoIP > VoIP Network > IP<br>Group Table      | IP Group Table for Skype traffic<br>Name : IP Profile for Analog Traffic<br>Type : Server<br>Proxy Set : Proxy Set for Analog Traffic<br>IP Profile : IP Profile for Skype Traffic<br>Media Realm : Media Realm for Skype Traffic                                                                                                    |  |

| Menu                                                                                                    | Value                                                                                                    |
|----------------------------------------------------------------------------------------------------|----------------------------------------------------------------------------------------------------|
|                                                                                                    |                                                                                                    |
| Manipulations                                                                                                    |                                                                                                    |
| IP To Trunk Group Routing                                                                                                    |                                                                                                    |
| On the AudioCodes Mediant WebUi Interface:<br>(Advanced mode)<br>Configuration > VoIP > Gateway > Manipulations > IP To<br>Trunk Group Routing | Skype To Analog manipulation rule<br>Name : Skype To Analog<br>Source IP Group : Skype IP Group<br>Destination Prefix : Analog phone number                                                                                                    |
| TEL To IP                                                                                                    |                                                                                                    |
| On the AudioCodes Mediant WebUi Interface:<br>(Advanced mode)<br>Configuration > VoIP > Gateway > Manipulations > TEL<br>To IP                 | Analog To Any manipulation rule<br>Name : Analog To Any<br>Source Trunk Group ID : Analog Trunk Group ID<br>Destination IP Group : Any<br>Prefix to Add : +                                                                                                  |
| Routing                                                                                                    |                                                                                                    |
| IP To Trunk Group Routing                                                                                                    |                                                                                                    |
| On the AudioCodes Mediant WebUi Interface:<br>(Advanced mode)<br>Configuration > VoIP > Gateway > Routing > IP To<br>Trunk Group Routing       | Skype To Analog routing rule<br>Name : Skype To Analog<br>Source IP Group : Skype IP Group<br>Source SIP Interface : Analog SIP Interface<br>Destination Phone Prefix : Analog number in e164<br>Destination Trunk Group : Trunk Group<br>Trunk Group ID : 2 |
| TEL To IP                                                                                                    |                                                                                                    |
| On the AudioCodes Mediant WebUi Interface:<br>(Advanced mode)<br>Configuration > VoIP > Gateway > Routing > TEL To IP                          | Analog To Skype routing rule<br>Name : Analog To Skype<br>Source Trunk Group ID : Analog Trunk Group ID<br>Destination IP Group : Skype IP Group<br>SIP Interface : Analog SIP Interface<br>IP Profile : Skype IP Profile                                    |

#### CAC Configuration Checklist

| CAC Configuration                                                                     |                                                           |
|---------------------------------------------------------------------------------------|-----------------------------------------------------------|
| Enable CAC                                                                            |                                                           |
| SFB PowerShell                                                                        | SFB PowerShell<br>EnableBandwidthPolicyCheck parameter    |
| Set-CsNetworkConfiguration -EnableBandwidthPolicyCheck     SFB Control Panel          | SFB Control Panel                                         |
| On the Skype for Business control panel interface:<br>✓ Network Configuration >Global | Enable call admission control parameter has to be checked |
| Media bypass configuration (In case of RS SBA and/or RS De                            | fault)                                                    |
| SFB PowerShell                                                                        | SFB PowerShell                                            |
|                                                                                       | ✓ AlwaysByPass parameter has to be                        |

| Menu                                                                                                    |                                                      | Value                                                                                        |  |
|----------------------------------------------------------------------------------------------------|------------------------------------------------------|----------------------------------------------------------------------------------------------|--|
| On the Skype for Business PowerShell Interface:<br>✓ <i>\$a=</i> New-CsNetworkMediaBypassConfiguration -<br>alwaysByPass \$false -Enabled \$false                                                           | se<br>✓ Ena<br>fa                                    | it to <b>false</b><br><b>ble</b> parameter has to be set to<br><b>Ise</b>                    |  |
| <ul> <li>✓ Set-CsNetworkConfiguration –MediaBypassSettings \$a</li> <li>SFB Control Panel</li> <li>On the Skype for Business control panel interface:</li> <li>Network Configuration &gt;Global</li> </ul>  |                                                      | SFB Control Panel ✓ Enable media bypass parameter must not be checked                        |  |
| Media bypass configuration (In case of RS GW or a mix of RS                                                                                                    | GW, RS SBA                                           | A and RS Default)                                                                            |  |
| SFB PowerShell                                                                                                    | SFB Power                                            | Shell                                                                                        |  |
| On the Skype for Business PowerShell Interface:<br>✓ <i>\$a= New-CsNetworkMediaBypassConfiguration -</i><br><i>alwaysByPass \$ false -Enabled \$true</i>                                                    | ✓ Alw<br>se<br>✓ Ena<br>tru                          | aysByPass parameter has to be<br>t to false<br>ble parameter has to be set to<br>le          |  |
| ✓ Set-CsNetworkConfiguration –MediaBypassSettings \$a                                                                                                    | SFB Contro                                           | ol Panel                                                                                     |  |
| SFB Control Panel                                                                                                    | ✓ Enable media bypass parameter<br>has to be checked |                                                                                              |  |
| ✓ Network Configuration >Global                                                                                                    | ✓ Choose "Use sites and reg<br>configuration"        |                                                                                              |  |
| Media bypass Trunk Configuration (Only in case of RS-GW)                                                                                                    |                                                      |                                                                                              |  |
| SFB Control Panel                                                                                                    | SFB Contro                                           | ol Panel                                                                                     |  |
| On the Skype for Business Control panel interface<br>Voice Routing > Trunk Configuration                                                                                                    |                                                      | ✓ Enable media bypass parameter<br>has to be checked                                         |  |
| And then select the RS-GW Trunk to edit Trunk configuration                                                                                                    |                                                      |                                                                                              |  |
| Trunk configuration (SFB PowerShell)                                                                                                    | -Site: The r                                         | name of the site                                                                             |  |
| On the Skype for Business PowerShell Interface:<br>✓ Set-CsTrunkConfiguration –Identity <site> –RTCPActiveCalls<br/>\$False</site>                                                                          |                                                      |                                                                                              |  |
| <ul> <li>✓ Set-CsTrunkConfiguration –Identity <site> –RTCPCallsOnHold</site></li></ul>                                                                                                    |                                                      |                                                                                              |  |
| Network Region                                                                                                    |                                                      |                                                                                              |  |
| SFB PowerShell                                                                                                    | SFB Power                                            | Shell                                                                                        |  |
| On the Skype for Business PowerShell Interface:<br>✓ New-CsNetworkRegion –Identity <xdsidentity> -CentralSite<br/><central_site> –AudioAlternatePath \$False -Description "All</central_site></xdsidentity> |                                                      | he name of the network region<br>te: The name of the central site<br>on SFB topology builder |  |
| Locations"                                                                                                    | SFB Contro                                           | ol Panel                                                                                     |  |
| On the Skype for Business control panel interface:                                                                                                    | Identity: The Control of                             | ne name of the network region                                                                |  |
| ✓ Network Configuration >Global                                                                                                    |                                                      | defined on SFB topology builder<br>Audio alternate path: Recommended to<br>disable           |  |
| Bandwidth Policy profiles                                                                                                    |                                                      |                                                                                              |  |
| CAC Onnet – Network sites and Network Region CAC                                                                                                    |                                                      |                                                                                              |  |
|                                                                                                    |                                                      |                                                                                              |  |

| Menu                                                                                                    | Value                                                                                                    |
|----------------------------------------------------------------------------------------------------|----------------------------------------------------------------------------------------------------|
| SFB PowerShell                                                                                                    | SFB PowerShell                                                                                                    |
| On the Skype for Business PowerShell Interface                                                                                             | -Identity: The name of the bandwidth region (eq: CAC basse)                                                                                                    |
| ✓ New-CsNetworkBandwidthPolicyProfile -Identity < BWname> -                                                                                | -AudioBWLimit: The total bandwidth                                                                                                    |
| Description "Descr Name" - AudioBWLimit                                                                                                    | allowed for calls on network sites associated to this BW profile policy                                                                                           |
| < <u>AudiototalBW&gt;</u> -AudioBWSessionLimit                                                                                             | -AudioBWSession Limit: The session                                                                                                    |
| <audiosessionbw> - VideoBWLIMIt <videototalbw> -<br/>VideoBWSessionLimit <videosessionbw></videosessionbw></videototalbw></audiosessionbw> | bandwidth allowed for one call on network site associated to this BW profile policy $\rightarrow$ has to be set to <b>100</b>                                     |
| SFB Control Panel<br>On the Skype for Business control panel interface:<br>✓ Network Configuration >Bandwidth Policy                       | -VideoBWLimit: Not applied with BT/BTIP<br>(used for onnet calls refer to B2G<br>documentation)                                                                   |
|                                                                                                    | -VideoBWSessionLimit: Not applied with<br>BT/BTIP (used for onnet calls refer to B2G<br>documentation)                                                            |
|                                                                                                    | SFB Control Panel                                                                                                    |
|                                                                                                    | <b>Identity:</b> The name of the bandwidth region (eg: <b>CAC_basse</b> )                                                                                         |
|                                                                                                    | AudioBWLimit: The total bandwidth<br>allowed for calls on network sites associated<br>to this BW profile policy                                                   |
|                                                                                                    | AudioBWSession Limit: The session<br>bandwidth allowed for one call on network<br>site associated to this BW profile policy $\rightarrow$<br>has to be set to 100 |
|                                                                                                    | VideoBWLimit: Not applied with BT/BTIP<br>(used for onnet calls refer to B2G<br>documentation)                                                                    |
|                                                                                                    | VideoBWSessionLimit: Not applied with<br>BT/BTIP (used for onnet calls refer to B2G<br>documentation)                                                             |
|                                                                                                    | on SFB topology builder                                                                                                    |
| CAC SIP Trunk – Inter site CAC                                                                                                    |                                                                                                    |
| SFB PowerShell                                                                                                    | SFB PowerShell                                                                                                    |
| On the Skype for Business PowerShell Interface:                                                                                            | -Identity: The name of the bandwidth region (eg: CAC_SIPTrunk)                                                                                                    |
| ✓ New-CsNetworkBandwidthPolicyProfile -Identity <bwname> –<br/>Description "Descr Name" -AudioBWLimit<br/>Audiotect/DW</bwname>            | -AudioBWLimit: The total bandwidth<br>allowed for calls on network sites associated<br>to this BW profile policy                                                  |
| <audiototalbw> -AudioBWSessionLimit<br/><audiosessionbw> -VideoBWI imit <videototalbw> -</videototalbw></audiosessionbw></audiototalbw>    | -AudioBWSession Limit: The session                                                                                                    |
| VideoBWSessionLimit <videosessionbw></videosessionbw>                                                                                      | site associated to this BW profile policy $\rightarrow$ has to be set to <b>97</b>                                                                                |
| SFB Control Panel<br>On the Skype for Business control panel interface:                                                                    | -VideoBWLimit: Not applied with BT/BTIP<br>(used for onnet calls refer to B2G<br>documentation)                                                                   |
| • Network Conliguration > Bandwidth Folicy                                                                                                 | -VideoBWSessionLimit: Not applied with<br>BT/BTIP (used for onnet calls refer to B2G<br>documentation)                                                            |
|                                                                                                    | SFB Control Panel                                                                                                    |
|                                                                                                    | <b>Identity:</b> The name of the bandwidth region (eg: CAC_SIPTrunk)                                                                                              |
|                                                                                                    | AudioBWLimit: The total bandwidth<br>allowed for BT/BTIP calls on network sites<br>associated to this BW profile policy                                           |
|                                                                                                    | AudioBWSession Limit: The session                                                                                                    |

| Menu                                                                                                    | Value                                                                                                    |  |
|----------------------------------------------------------------------------------------------------|----------------------------------------------------------------------------------------------------|--|
|                                                                                                    | bandwidth allowed for one BT/BTIP call on<br>network site associated to this BW profile<br>policy $\rightarrow$ has to be set to <b>97</b>                     |  |
|                                                                                                    | <b>VideoBWLimit:</b> Not applied with BT/BTIP<br>(used for onnet calls refer to B2G<br>decumentation)                                                          |  |
|                                                                                                    | <b>VideoBWSessionLimit:</b> Not applied with<br>BT/BTIP (used for onnet calls refer to B2G<br>documentation)                                                   |  |
|                                                                                                    | on SEB topology builder                                                                                                    |  |
| CAC Zero – BT/BTIP network site to Network region CAC                                                                                                    |                                                                                                    |  |
| SFB PowerShell                                                                                                    | SFB PowerShell                                                                                                    |  |
| On the Skype for Business PowerShell Interface:                                                                                                    | -Identity: The name of the bandwidth region (eg: CAC_Zero)                                                                                                    |  |
| ✓ New-CsNetworkBandwidthPolicyProfile -Identity <bwname> –<br/>Description "Descr Name" -AudioBWLimit<br/><audiototalbw> -AudioBWSessionLimit</audiototalbw></bwname> | -AudioBWLimit: The total bandwidth<br>allowed for calls on network sites associated<br>to this BW profile policy $\rightarrow$ parameter has to<br>be set to 0 |  |
| <pre><audiosessionbw> -VideoBWLimit <videototalbw> - VideoBWSessionLimit <videosessionbw></videosessionbw></videototalbw></audiosessionbw></pre>                      | -AudioBWSession Limit: The session<br>bandwidth allowed for one call on network<br>site associated to this BW profile policy →                                 |  |
| SFB Control Panel<br>On the Skype for Business control panel interface:<br>✓ Network Configuration >Bandwidth Policy                                                  | has to be set to <b>40</b><br>-VideoBWLimit: Not applied with BT/BTIP<br>(used for onnet calls refer to B2G<br>documentation)                                  |  |
|                                                                                                    | -VideoBWSessionLimit: Not applied with<br>BT/BTIP (used for onnet calls refer to B2G<br>documentation)                                                         |  |
|                                                                                                    | SFB Control Panel                                                                                                    |  |
|                                                                                                    | Identity: The name of the bandwidth region (eg: CAC_Zero)                                                                                                    |  |
|                                                                                                    | AudioBWLimit: The total bandwidth<br>allowed for BT/BTIP calls on network sites<br>associated to this BW profile policy $\rightarrow$                          |  |
|                                                                                                    | parameter has to be set to <b>0</b>                                                                                                    |  |
|                                                                                                    | bandwidth allowed for one BT/BTIP call on<br>network site associated to this BW profile<br>policy $\rightarrow$ has to be set to 40                            |  |
|                                                                                                    | <b>VideoBWLimit:</b> Not applied with BT/BTIP<br>(used for onnet calls refer to B2G                                                                            |  |
|                                                                                                    | VideoBWSessionLimit: Not applied with<br>BT/BTIP (used for onnet calls refer to B2G<br>documentation)                                                          |  |
|                                                                                                    | on SFB topology builder                                                                                                    |  |
| CAC Edge – Edge network site to Network region CAC                                                                                                    |                                                                                                    |  |
| SFB PowerShell                                                                                                    | SFB PowerShell                                                                                                    |  |
| On the Skype for Business PowerShell Interface:                                                                                                    | -Identity: The name of the bandwidth region<br>(eg: CAC_Edge)                                                                                                  |  |
| ✓ New-CsNetworkBandwidthPolicyProfile -Identity <bwname> –<br/>Description "Descr Name" -AudioBWLimit<br/><audiototalbw> -AudioBWSessionLimit</audiototalbw></bwname> | allowed for calls on network sites associated to this BW profile policy → parameter has to                                                                     |  |
| AudiosessionBW> - VideoBWLimit                                                                                                    | De set to yyyyyyyyyy<br>-AudioBWSession Limit: The session                                                                                                    |  |
| VideoBWSessionLimit <videosessionbw></videosessionbw>                                                                                                    | bandwidth allowed for one call on network site associated to this BW profile policy $\rightarrow$ has to be set to <b>100</b>                                  |  |

| Menu                                                                                                    | Value                                                                                                    |  |
|----------------------------------------------------------------------------------------------------|----------------------------------------------------------------------------------------------------|--|
| Menu         SFB Control Panel         On the Skype for Business control panel interface:         ✓ Network Configuration >Bandwidth Policy         Network Configuration >Bandwidth Policy         Network Sites         SFB PowerShell         On the Skype for Business PowerShell Interface:         ✓ New-CsNetworkSite-NetworkSiteID <nsname> -Description</nsname> | -VideoBWLimit: Not applied with BT/BTIP<br>(used for onnet calls refer to B2G<br>documentation)<br>-VideoBWSessionLimit: Not applied with<br>BT/BTIP (used for onnet calls refer to B2G<br>documentation)<br>SFB Control Panel<br>Identity: The name of the bandwidth region<br>(eg: CAC_Edge)<br>AudioBWLimit: The total bandwidth<br>allowed for BT/BTIP calls on network sites<br>associated to this BW profile policy →<br>parameter has to be set to 999999999<br>AudioBWSession Limit: The session<br>bandwidth allowed for one BT/BTIP call on<br>network site associated to this BW profile<br>policy → has to be set to 100<br>VideoBWLimit: Not applied with BT/BTIP<br>(used for onnet calls refer to B2G<br>documentation)<br>VideoBWSessionLimit: Not applied with<br>BT/BTIP (used for onnet calls refer to B2G<br>documentation)<br>on SFB topology builder<br>SFB PowerShell<br>-NetworkSiteID: The name of the network<br>site<br>-Description: Optional<br>-NetworkBerionID: Select the network |  |
| On the Skype for Business PowerShell Interface:<br>✓ New-CsNetworkSite-NetworkSiteID <nsname> –Description<br/>"Descr Name" -NetworkRegionID <nrname> –<br/>BWPolicyProfileID <bwpname><br/>SFB Control Panel<br/>On the Skype for Business control panel interface:<br/>✓ Network Configuration &gt; Site</bwpname></nrname></nsname>                                    | site<br>-Description: Optional<br>-NetworkRegionID: Select the network<br>region to associate to created network site<br>-BWPolicyProfileID: Select the bandwidth<br>profile policy to associate to created network<br>site<br>SFB Control Panel<br>-NetworkSiteID: The name of the network<br>site<br>-Description: Optional<br>-NetworkRegionID: Select the network<br>region to associate to created network site<br>-BWPolicyProfileID: Select the bandwidth                                                                                                    |  |
| Inter Site Policy                                                                                                    | profile policy to associate to created network site                                                                                                    |  |
| SFB PowerShell                                                                                                    | SFB PowerShell                                                                                                    |  |
| On the Skype for Business PowerShell Interface:<br>✓ New-CsNetworkInterSitePolicy–Identity<br><networkintersitename>-BWPolicyProfileID<br/><siptrunk_bwpname> -NetworkSiteID1 <ns1name>-<br/>NetworkSiteID2 <btip_ns_name></btip_ns_name></ns1name></siptrunk_bwpname></networkintersitename>                                                                             | <ul> <li>-Identity: The name of the network inter site policy</li> <li>-BWPolicyProfileID: Select the bandwidth profile policy to associate to created network inter site policy</li> <li>-NetworkSiteID1: parameter has to correspond to the network site 1 (SFB component) to associate to BTIP using inter site policy</li> <li>-NetworkSiteID2: parameter has to</li> </ul>                                                                                                    |  |

| Menu                                                                                                    |                            | Value                                                           |
|----------------------------------------------------------------------------------------------------|----------------------------|-----------------------------------------------------------------|
|                                                                                                    | correspond                 | to the BT/BTIP network site                                     |
|                                                                                                    | WARNING<br>Gateway         | NO Inter site for Remote site                                   |
| Subnets                                                                                                    |                            |                                                                 |
| SFB PowerShell                                                                                                    | SFB Power                  | Shell                                                           |
| On the Skype for Business PowerShell Interface:                                                                                                    | -SubnetID:<br>correspond   | : The first IP address of the<br>ling subnet                    |
| ✓ New-CsNetworkSubnet-SubnetID <firstsubnetipaddress>-</firstsubnetipaddress>                                                                                                    | -MaskBits:                 | The subnet mask to associate to                                 |
| MaskBits <maskwo></maskwo> -NetworkSiteID <associated< td=""><td>-NetworkS</td><td>reate without / (eg:32) itelD: Select the network site</td></associated<>                                                                                                    | -NetworkS                  | reate without / (eg:32) itelD: Select the network site          |
| NS_name>                                                                                                    | name from                  | the drop down list to associate to                              |
| SFB Control Panel                                                                                                    | this subhet                | (eg: BIIP)                                                      |
| Network Configuration > Subnet                                                                                                    |                            |                                                                 |
|                                                                                                    | SFB Contro                 | bl Panel                                                        |
|                                                                                                    | -SubnetID:<br>correspond   | : The first IP address of the<br>ling subnet                    |
|                                                                                                    | -MaskBits:                 | The subnet mask to associate to                                 |
|                                                                                                    | -NetworkS                  | itelD: Select the network site                                  |
|                                                                                                    | name from this subnet      | the drop down list to associate to (eg: <b>BTIP</b> )           |
| Configuration requirements (warnings)                                                                                                    |                            |                                                                 |
| Configuring Clients ports range for LPE and SoftPhone                                                                                                    |                            |                                                                 |
| SFB PowerShell                                                                                                    | SFB Power                  | Shell                                                           |
| On the Skype for Business PowerShell Interface                                                                                                    | -ClientMed                 | liaPortRangeEnable : must be<br>order to use the specific range |
| Set-CsConferencingConfiguration –ClientMediaPortRangeEnabled<br>Strue –ClientAudioPort 50060 –ClientAudioPortBange 48                                                                                                    |                            | lioPort : corresponds to the first                              |
|                                                                                                    | port used for              | or audio                                                        |
|                                                                                                    | -ClientAud<br>the audio ra | lioPortRange : corresponds to<br>ange                           |
| Configuring Clients ports range for VVX                                                                                                    |                            |                                                                 |
| ✓ Using VVX Web UI :                                                                                                    | VVX WebU                   | I                                                               |
|                                                                                                    |                            |                                                                 |
| <ul> <li>Navigate through the VVX Web Interface: <a 50060"<="" href="http://www.http://www.http://www&lt;br&gt;http://www.http://www.http://www.http://www.http://www.http://www.http://www.http://www.http://www.http://www.http://www.http://www.http://www.http://www.http://www.http://wwww.http://www.http://www.http://wwww.http://www.http://www.ht&lt;/td&gt;&lt;td&gt;&lt;/td&gt;&lt;td&gt;&lt;/td&gt;&lt;/tr&gt;&lt;tr&gt;&lt;td&gt;&lt;ul&gt;     &lt;li&gt;Go to Settings tab &gt; Network menu &gt; RTP&lt;/li&gt; &lt;/ul&gt;&lt;/td&gt;&lt;td&gt;&lt;/td&gt;&lt;td&gt;&lt;/td&gt;&lt;/tr&gt;&lt;tr&gt;&lt;td&gt;&lt;ul&gt;     &lt;li&gt;Configure the Port Range Start to: 50060&lt;/li&gt; &lt;/ul&gt;&lt;/td&gt;&lt;td&gt;&lt;/td&gt;&lt;td&gt;&lt;/td&gt;&lt;/tr&gt;&lt;tr&gt;&lt;td&gt;✓ Using VVX configuration file (.cfg)&lt;/td&gt;&lt;td&gt;VVX WebU&lt;/td&gt;&lt;td&gt;I&lt;/td&gt;&lt;/tr&gt;&lt;tr&gt;&lt;td&gt;Configure the following line in the V/VX configuration file :&lt;/td&gt;&lt;td&gt;or&lt;br&gt;IIS Server&lt;/td&gt;&lt;td&gt;&lt;/td&gt;&lt;/tr&gt;&lt;tr&gt;&lt;td&gt;tcplpApp.port.rtp.mediaPortRangeStart=" td=""><td>IIO Gerver</td><td></td></a></li></ul> | IIO Gerver                 |                                                                 |
| Import the new configuration file to the VVV using the Webl II or                                                                                                    |                            |                                                                 |
| through the IIS server                                                                                                    |                            |                                                                 |
| Others Devices                                                                                                    |                            |                                                                 |
| <ul> <li>Check that the audio range port respect the OBS<br/>recommendations</li> </ul>                                                                                                    |                            |                                                                 |
| The default audio range is: 50060-50107.                                                                                                    |                            |                                                                 |
| l                                                                                                    |                            |                                                                 |